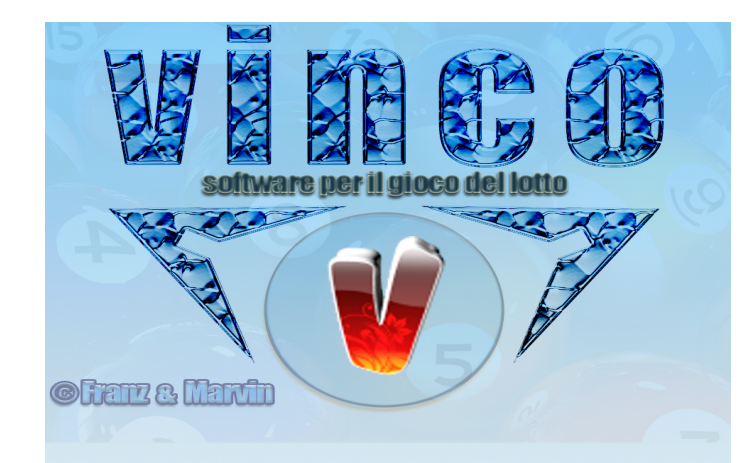

## Vinco : I filtri

input-output

Prendete, se non il vizio, l'abitudine di avvicinare il mouse alle icone: otterrete

informazioni lampo sulla funzione svolta

In Vinco 1.0 sono presenti di default alcuni filtri che vi agevoleranno nello studio e nell'approfondimento degli stessi,anche attraverso modifiche simulative.

Vínco 1.0 sí arricchisce dí una innovativa funzione che rivoluziona gli input-output, attraverso:

i filtri Eq-Previsionali

💐 i filtri Equazionali

i filtri Previsionali

Non lasciatevi impressionare dal loro numero, qualche miliardo, ma abbiate coscienza che grazie ad essi, per essi e in essi potrete condizionare gli output, potrete stravisare le previsioni, potrete stravolgere il risultato finale, potrete legare la previsione a spie parallele del quadro estrazionale (*Gioco la previsione se il ritardo del 1º di Bari oscilla nel range tra 20 e 30, oppure non giocherò la previsione qualora la frequenza del numero scaturito dalla decodifica oscilli in un range tra 2 e 3 , oppure modificherò la previsione aggiungendo 2 al risultato finale se la cadenza del 1º di Bari dell'estrazione di calcolo coincide con la cadenza del 2º di Bari dell'estrazione precedente: Oppure se il vertibile del decodificato manifesta un*  ritardo sulla ruota di Bari entro il range 22·33 modificherò la previsione calcolandone il diametrale etc etc·).

In brevi note, tutto quello che il tastierino equazionale è in grado di scrivere, esso potrà rappresentare una condizione per la previsione finale: l'evento spia che si trasforma in condizione.

ll condizionamento si attua **su tre livelli** e ogni livello contiene incomputabili possibilità:

Wivello EqPrevisionale; livello equazionale e livello

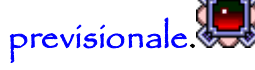

| filtri sono elementi selettivi, elementi che affinano ed elidono agghindature di "*cruscose*" previsioni. | filtri sono binari di orientamento, orizzonti di svicolamento previsionale, strutture di reindirizzamento degli output: in un solo termine sono "tecniche di tecniche".

Regola generale 1: se le condizioni , CIOE' | FILTR| INSERITI, saranno vere, VERRA' eseguita l'azione scelta, mentre se la condizione sarà falsa, la previsione verrà annullata.

Regola generale 2: possíamo inserire in lísta quante condizioni (Filtri) vogliamo: se tutti i filtri inseriti saranno veri VERRA' eseguita l'azione scelta, mentre se almeno un filtro tra quelli inseriti sarà falso, la previsione verrà annullata.

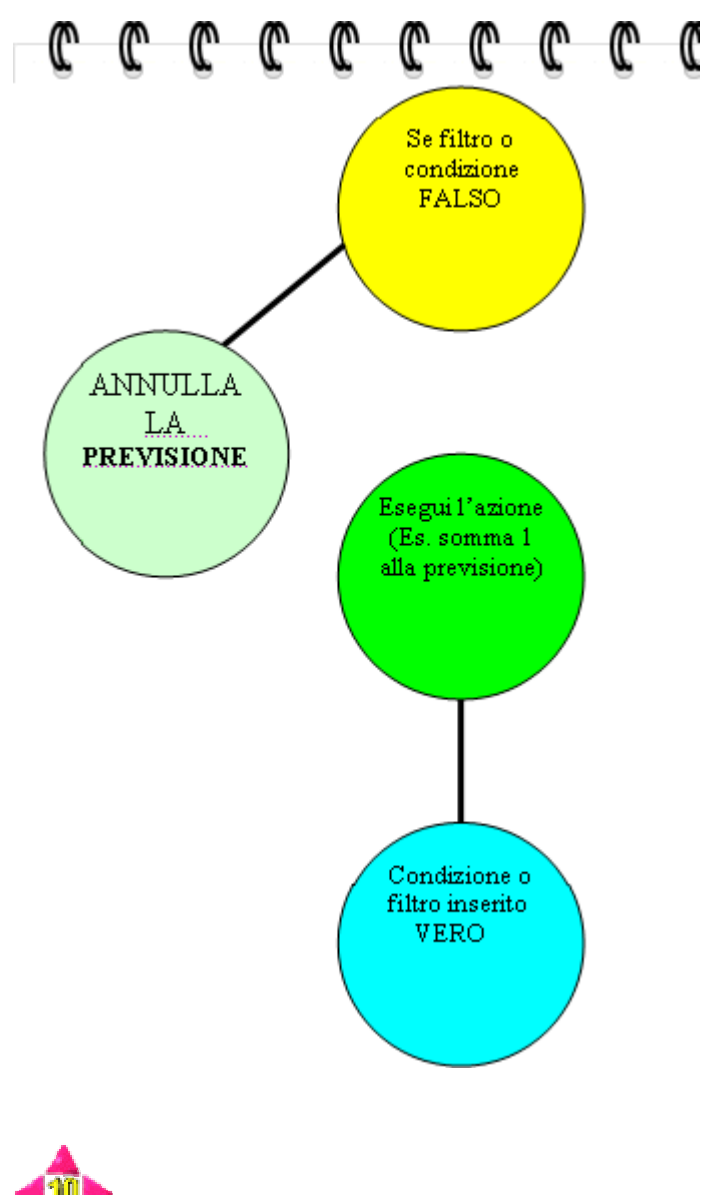

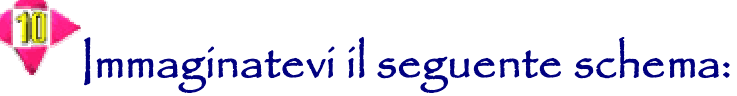

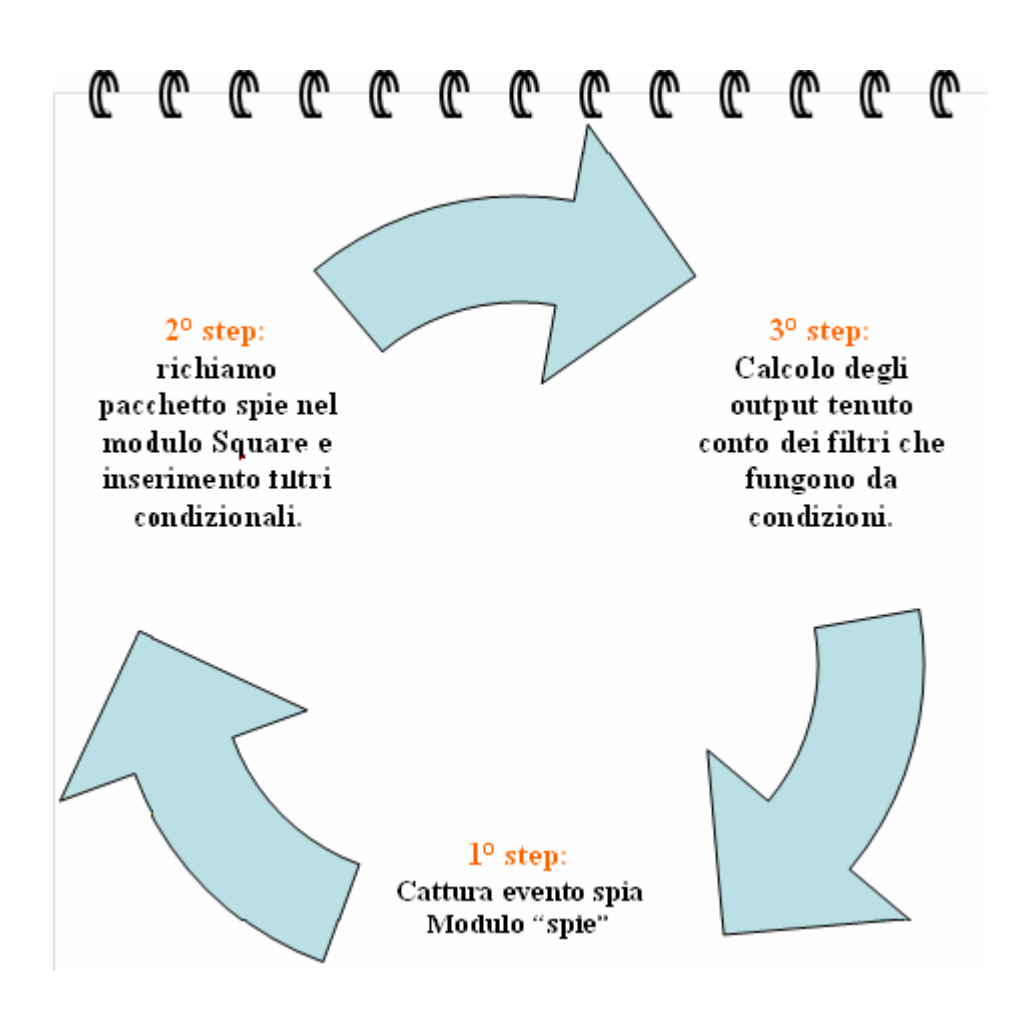

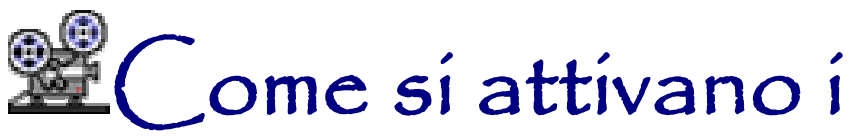

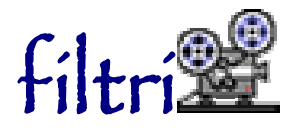

Andiamo alla voce (Itility e qui scegliamo "Condizionamenti

#### equazionali"

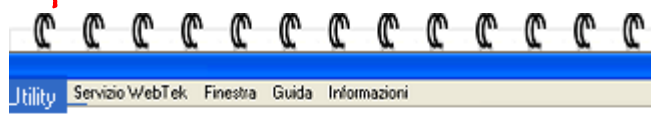

- Analisi ritardi e frequenze Tabelone Ritardi Equilibrio instabile (solo sulle ruote abilitate) Progressione giocata Sistemi ridotti lineari
- Calcolo combinatorio
- Cerchio Ciclometrico
- Condizionamenti equazionali
- Editor.cmb 📿

| Condizio              | namenti Equazionali            |                             |               |            |                             |                                                               |            |
|-----------------------|--------------------------------|-----------------------------|---------------|------------|-----------------------------|---------------------------------------------------------------|------------|
| N.B. Se la<br>Tipo    | condizione impostata non è v   | verificata, si ha a         | automatic     | Si applica | amento della dec<br>Se vera | codifica correction                                           | ent        |
|                       |                                |                             |               |            |                             |                                                               |            |
|                       |                                |                             |               |            |                             |                                                               |            |
|                       |                                |                             |               |            |                             |                                                               |            |
|                       |                                |                             |               |            |                             |                                                               |            |
|                       |                                |                             |               |            |                             |                                                               |            |
|                       |                                |                             |               |            |                             |                                                               |            |
|                       |                                |                             |               |            |                             |                                                               |            |
|                       |                                |                             |               |            |                             |                                                               |            |
|                       |                                |                             |               |            |                             |                                                               |            |
| Tipologia<br>Equazion | condizionamento Formula<br>e 🗨 |                             |               |            |                             | Nuovo                                                         |            |
| Pmin<br>0             | Pmax<br>90 V Si applic         | a a [ABCDEFG<br>B 🔽 C 🔽 D 🖓 | HIJ]<br>E 🔽 F | ਫ਼ਸ਼ਸ਼ਸ਼   | ₽ J                         | <u>Modifica</u><br><u>Carica da fi</u><br><u>Salva su fil</u> | <u>ile</u> |
| Azione                | Con                            |                             |               | F          | ormulario                   | <u>Elimina</u>                                                |            |

| 0                                                                |                                                 |                                      |                       |                                         |        |         |               |                                |           |            |                            |                                              |
|------------------------------------------------------------------|-------------------------------------------------|--------------------------------------|-----------------------|-----------------------------------------|--------|---------|---------------|--------------------------------|-----------|------------|----------------------------|----------------------------------------------|
| Londiziona<br>I.B. Se la c                                       | ondizione in                                    | zional<br>iposta                     | ı<br>ıta non          | è verif                                 | icata, | si ha a | nutomati      | camente l'annu                 | illamento | della dec  | odific:                    | a corr                                       |
| Тіро                                                             | Formula                                         |                                      |                       |                                         |        | Pmin    | Pmax          | Si applica                     |           | Se vera    |                            | Con                                          |
| Equazione                                                        | RIT(55)                                         |                                      |                       |                                         |        | 2       | 7             | AFGHIJ                         | Annull    | a la decod | lifica                     | +3                                           |
| Equazione                                                        | RIT(15)                                         |                                      |                       |                                         |        | 2       | 7             | AFGHIJ                         | Annull    | a la decod | lifica                     | *2                                           |
| Previsione                                                       | Decodifica                                      |                                      |                       |                                         |        | 2       | 7             | AFGHIJ                         | Annull    | a la decod | lifica                     | *2                                           |
| Previsione                                                       | Decodifica                                      |                                      |                       |                                         |        | 2       | 7             | AFGHIJ                         | Annull    | a la decod | lifica                     | -3                                           |
| Previsione                                                       | Decodifica                                      |                                      |                       |                                         |        | 2       | 7             | ADEFGHIJ                       | Annull    | a la decod | lifica                     | *3                                           |
| Equazione                                                        | 22                                              |                                      |                       |                                         |        | 2       | 7             | ADEFGHIJ                       | Annull    | a la decod | lifica                     | *3                                           |
| "ipologia cc<br>Equazione<br>Pmin<br>O <b>v</b>                  | ndizioname<br>Eq<br>Pre<br>Pmax EQ<br>90        | nto F<br>Jazior<br>svisior<br>previs | formula<br>ne<br>ione | a<br>▼ B I                              | C .    | DEFG    | HIJ]<br>E 🔽 F | <b>▼</b> G <b>▼</b> H <b>▼</b> | I 🖂 J     |            | Nuo<br>Mod<br>Cari<br>Salv | <u>vo</u><br>liffica<br>ca da fi<br>a su fil |
| zione<br>Nessuna n<br>Nessuna m<br>Annulla la d<br>Modifica la d | nodifica<br>Iodifica<br>ecodifica<br>decodifica |                                      |                       | on<br>+1<br>1<br>1<br>1<br>-2<br>2<br>2 |        |         |               |                                | Formulari | 0 🌌        | Elim<br>Res                | ina<br>et                                    |
|                                                                  |                                                 |                                      | *<br>                 | 2                                       |        |         |               |                                |           |            |                            |                                              |

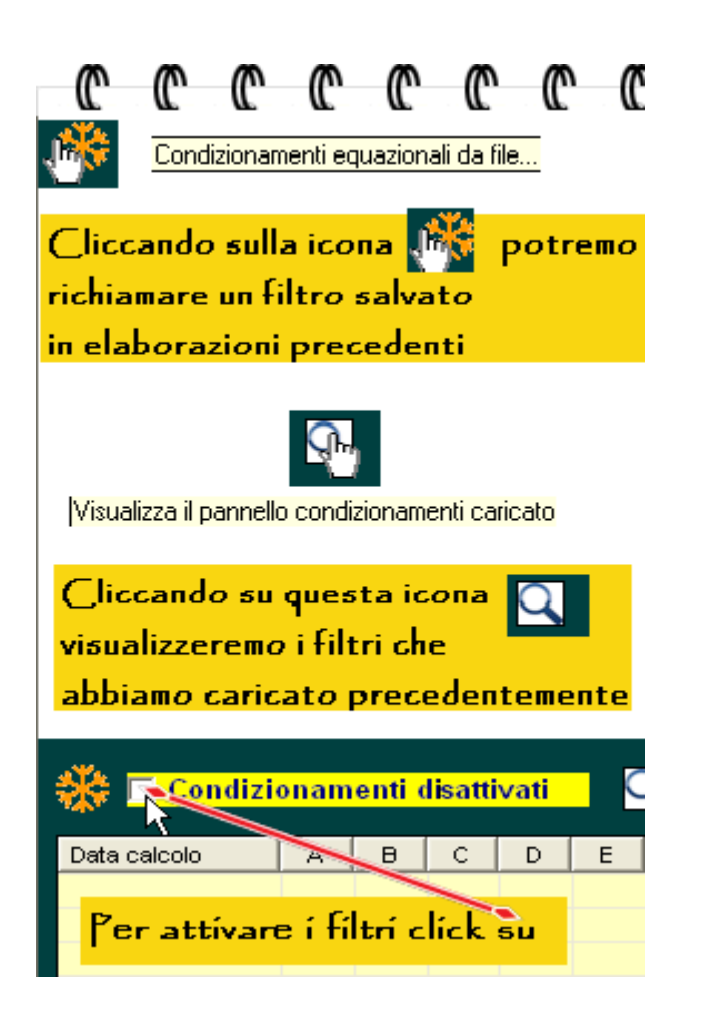

Spieghiamo le funzioni svolte dai diversi pulsanti presenti nel modulo "Filtri".

| 0 0 0 0                                                                                                    | C C C                                                                                   | C (                                                                             | C (                                                                                 | C                                                                         | C C                                                                            | C C                                                                            | C (                                                          | <u> </u>                                                                   | C                 |
|----------------------------------------------------------------------------------------------------|-----------------------------------------------------------------------------------------|---------------------------------------------------------------------------------|-------------------------------------------------------------------------------------|---------------------------------------------------------------------------|--------------------------------------------------------------------------------|--------------------------------------------------------------------------------|--------------------------------------------------------------|----------------------------------------------------------------------------|-------------------|
| Condizionamenti                                                                                                    | Equazionali                                                                             |                                                                                 |                                                                                     |                                                                           |                                                                                |                                                                                |                                                              |                                                                            |                   |
| -N.B. Se la condizio                                                                                               | one impostata n<br>ula                                                                  | on è verifica                                                                   | nta, si ha au<br>Pmin   I                                                           | tomaticar<br>Pmax                                                         | <b>nente l'ann</b><br>Si applica                                               | ullamento d                                                                    | ella decod<br>e vera                                         | lifica cori<br>Con.                                                        | rente. —          |
| <u>Huovo</u><br><u>Modifica</u><br><u>Carica da file</u><br><u>Salva su file</u><br><u>Elimina</u><br><u>Reset</u> | Nuovo= Do<br>Modifica= [<br>Carica da fi<br>Salva su Fil<br>Elimina= eli<br>Reset= A di | po aver sc<br>)opo aver<br>le= carichi<br>e= qualun<br>mina uno c<br>fferenza o | ritto un fi<br>inserito u<br>iamo un fi<br>que filtro<br>o più filtri<br>di Elimina | ltro clica<br>n filtro,<br>ltro prea<br>o insiem<br>inseriti<br>, col res | chiamo su<br>possiamo<br>cedentemo<br>le di filtri<br>dopo avei<br>set cancell | Nuovo po<br>modifica<br>ente salva<br>inseriti po<br>rli selezion<br>eremo tut | er inserir<br>rlo<br>to<br>ossiamo a<br>nati<br>ti i filtri. | lo nella<br>salvarlo                                                       | lista             |
| Clie Clie                                                                                                    | cando su que                                                                            | sta icona «                                                                     | si aprirà il                                                                        | tastierii                                                                 | no delle e                                                                     | quazioni                                                                       |                                                              |                                                                            |                   |
| Formulario                                                                                                    | Cliccando                                                                               | su questa                                                                       | icona visu                                                                          | alizzerer                                                                 | mo la nota                                                                     | zione del                                                                      | le formul                                                    | e utili.                                                                   |                   |
|                                                                                                    |                                                                                         |                                                                                 |                                                                                     |                                                                           |                                                                                |                                                                                |                                                              |                                                                            |                   |
| Egprevisione<br>Pmin Pm<br>0 V 90<br>Azione<br>Nessuna modific                                                     | ax Si                                                                                   | questo sp<br>applica a (A<br>A 🔽 B 🔽 (<br>Con<br> +1                            | azioi scriv<br>BCDEFGH<br>CIV DIV E                                                 | eremo la<br>J]<br>F I F I V                                               | G⊽H⊽                                                                           | rmula.<br>I 🔽 J<br>Formulario                                                  |                                                              | <u>luovo</u><br>Aodifica<br>Carica da t<br>Salva su fi<br>Silmina<br>Reset | <u>file</u><br>le |
| Tipologia condiziona<br>EQprevisione<br>Equazione<br>Previsione<br>EQprevisione                                    | mento<br>Vorre                                                                          | selezíon<br>emo asso                                                            | eremo il<br>oggettar                                                                | tipo di<br>e la pri                                                       | i condizio<br>evisione.                                                        | onament                                                                        | :o al qu                                                     | ale                                                                        |                   |
| Azione<br>Nessuna modifica<br>Nessuna modifica<br>Annulla la decodific<br>Modifica la decodific<br>Con<br>+1       | Quí<br>a<br>3<br>Quí s<br>(+ 1                                                          | sceglier<br>ra<br>ceglieren<br>, x 3 , elev                                     | emo l'az<br>no il tipo<br>vato a 3)                                                 | íone d.<br>di oper<br>se l'ope                                            | a compié<br>azione ch<br>erazione                                              | ere se la<br>le sarà co<br>risulterà                                           | condíz<br>ompiuta<br>vera.                                   | íone                                                                       |                   |
| Le                                                                                                    | tipol                                                                                   | ogie                                                                            | di c                                                                                | ond                                                                       | lizio                                                                          | onan                                                                           | nen                                                          | to                                                                         |                   |
| Tipologia condizion<br>EQprevisione                                                                                | amento                                                                                  | uí selez                                                                        | ionere                                                                              | mo il t                                                                   | ipo di a                                                                       | ondízía                                                                        | onamei                                                       | nto al                                                                     | quale             |
| Equazione<br>Previsione<br>EQprevisione                                                                            | vo                                                                                      | rremo a                                                                         | issoggi                                                                             | ettare                                                                    | la prev                                                                        | isione.                                                                        |                                                              |                                                                            |                   |

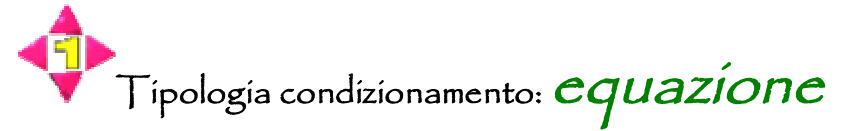

Dopo aver scelto come tipologia condizionamento la voce "Equazione" Formula

nella casella formula scriveremo la nostra equazione. Se conosciamo la notazione la scriveremo con tranquillità, ma nei primi tempi ci converrà fare uso del "Tastierino Equazionale". Esso ci aiuterà ad inserire l'equazione desiderata fra quelle possibili.

Per accedere al tastierino, faremo click sulla icona "diamante"

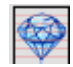

Cliccando sulla icona *diamante* si aprirà la form:

| 0 0 0                | C                       | C C                                         | C C      | C      | C     | C    | C    | C                                 | C                              | C  |
|----------------------|-------------------------|---------------------------------------------|----------|--------|-------|------|------|-----------------------------------|--------------------------------|----|
| Editor equati        | on                      |                                             |          |        |       |      |      |                                   |                                |    |
| Dopo ave<br>pulsante | r ínser<br>Inse<br>cond | <mark>rito la n</mark><br>erisci<br>lizione | ostra ed | Juazío | one d | ovre | mo f | are                               | clíck                          | 5U |
| (){}<br>Đ\$£§        | <b>+</b>   -            | * /                                         | ^ %      | I      | R     |      |      | Inser<br>equaz<br>Inser<br>condiz | isci<br>tione<br>isci<br>tione |    |
| -Componi la tua e    | quazione                |                                             |          |        |       |      | _    |                                   |                                |    |
| Funzione             | •                       |                                             | Ritroso  |        |       |      |      |                                   | J                              |    |
| Parametri essen:     | ziali                   |                                             |          |        |       |      |      |                                   |                                |    |
|                      |                         |                                             |          |        |       |      |      |                                   |                                |    |

| Editor equation                                                                                                    |      |                      |                                      |                         |
|----------------------------------------------------------------------------------------------------|------|----------------------|--------------------------------------|-------------------------|
|                                                                                                    |      |                      |                                      |                         |
|                                                                                                    |      |                      |                                      | <                       |
| (){}+-*/^%<br>P\$£§                                                                                                    | ]    | lı<br>ec<br>lı<br>co | nseris<br>quazio<br>nseris<br>ondizi | ci<br>one<br>sci<br>one |
| Componi la tua equazione<br>Funzione Ritroso                                                                                                    |      |                      |                                      |                         |
| FIG -                                                                                                    |      |                      | 2                                    | <b>\$</b>               |
| DEC S91 SOM ATR SHX<br>NUM C90 DSV RAD ORD<br>FIG DIS DSI PIR FRE<br>CAD DIF SOI RIT RIX<br>SQR UNI ACO SOX CON<br>VER LUN AIS LUR RIV<br>DDE LUX CLU LUP<br>DIA LUV SUM DAY | œ*** | * valo               | ori                                  |                         |

Esempio di inserimento di una equazione: <u>N.B. imparate ad avvicinare il mouse alle icone in modo da ottenere utili</u> <u>informazioni.</u>

1° step: scelta della equazione dalla casella funzione (qui otterremo

suggerimenti a video);

- 2° step: scelta dei parametri essenziali;
- 3° step: click sulla icona Matita;
- 4° step: click sul pulsante "Inserisci equazione".

| Spiegazione dei diversi pulsanti                                                                                                    |
|----------------------------------------------------------------------------------------------------|
| elevazione a potenza di due funzioni                                                                                                    |
| % Prende il resto della divisione fra due funzioni                                                                                                    |
| Esegue la DISTANZA fra due funzioni.<br>Es ver(01) D ver(02) calcola DISTANZA fra il vertibile del 1°BA e il vertibile del 2°BA                                                                                                    |
| \$       (UPPER) Prende il massimo fra due funzioni.         Es num(01) U num(02)         preleva il max dei due valori fra 1°BA e 2°BA                                                                                                    |
| (LOWER) Prende il minimo fra due funzioni.<br>Es num(01) U num(02)<br>preleva il MINIMO dei due valori fra 1°BA e 2°BA                                                                                                    |
| State a Source de la Source de la Source |
| Ritroso Fattore facoltativo. Se diverso da zero indica di eseguire il calcolo a N concorsi a ritroso.<br>Possiamo catturare eventi riferiti a 1 estrazione fa, due estrazioni<br>faenne estrazioni fa e combinarli con eventi accaduti<br>nell'estrazione attuale o in estrazioni precedenti: non c'e' fine.                                                                                                    |
| N.B. ricordiamoci che l'inserimento della formula nel modulo dei filtri<br>avverrà facendo click su                                                                                                    |
|                                                                                                    |

Inseriamo, ad esempio :  $cadenza \ 1^{\circ} di Bari x$  $cadenza \ del \ 2^{\circ} di Bari.$ 

| 0 <b>0 0 0 0 0 0 0 0 0 0 0 0 0 0 0 0 0 0</b> 0 0 0 0 0 0 0 0 0 0 0 0 0 0 0 0 0 0 0 0         |
|----------------------------------------------------------------------------------------------|
| Editor equation                                                                              |
| CAD (01) *CAD (02)                                                                           |
|                                                                                              |
| () { } + - * / ^ %       R       Inserisci equazione         D \$ £ §       Inserisci        |
| Condizione                                                                                   |
| Componi la tua equazione<br>Funzione Ritroso<br>CAD  CAD CAD CAD CAD CAD CAD CAD CAD CAD CAD |
| Parametri essenziali 02                                                                      |
| Step 1 : scelta in funzione voce Cad                                                         |
| Step Z : inseriment <i>o</i> 01 parametri essenziali                                         |
| Step 3 : click su icona matita                                                               |
| Step 5 inserimento 02 parametri essenziali                                                   |
| Step 6: click su icona matita                                                                |
| Step 7: Inserisci<br>condizione                                                              |

Ecco cosa apparirà nel modulo filtri:

|            |                 |                         |              |            |         | 1 - 1                                    |
|------------|-----------------|-------------------------|--------------|------------|---------|------------------------------------------|
| Про        | Formula         | Pmin                    | Prnax        | Si applica | Se vera | Con                                      |
|            |                 |                         |              |            |         |                                          |
|            |                 |                         |              |            |         |                                          |
|            |                 |                         |              |            |         |                                          |
|            |                 |                         |              |            |         |                                          |
| inologio ( | andizionemente  |                         |              |            |         |                                          |
| Equazion   |                 | CAD                     | (01)*CAE     | )(02)      |         | Nuovo                                    |
| °min<br>D  | Pmax Si applica | a (ABCDEFG<br>I C I D I | HU]<br>E 🔽 F | G G H F    | IVJ     | <u>Modifica</u><br><u>Carica da file</u> |

| C                   | C                                                                               | C                                                                                                    | C                                                                                                    | C                                                                                        | C                                                                                                    | C                                                                                                    | C                                                                                                  | C                                                                                                  | C                                                                                                  | C                                                                                                    | C                                                                                                    | C                                                                                                    | C                                                                                                    | C                                                | C                                            | C                                             | C                                                 | C                          |
|---------------------|---------------------------------------------------------------------------------|----------------------------------------------------------------------------------------------------|----------------------------------------------------------------------------------------------------|------------------------------------------------------------------------------------------|----------------------------------------------------------------------------------------------------|----------------------------------------------------------------------------------------------------|----------------------------------------------------------------------------------------------------|----------------------------------------------------------------------------------------------------|----------------------------------------------------------------------------------------------------|----------------------------------------------------------------------------------------------------|----------------------------------------------------------------------------------------------------|----------------------------------------------------------------------------------------------------|----------------------------------------------------------------------------------------------------|--------------------------------------------------|----------------------------------------------|-----------------------------------------------|---------------------------------------------------|----------------------------|
| Co<br>-N.B          | ondizio<br>3. Se la                                                             | oname<br>i cond                                                                                         | nti Eq<br>izione                                                                                                    | uazior<br>impos                                                                          | nali<br>stata n                                                                                               | on è ve                                                                                                    | erificat                                                                                           | ta, si h                                                                                           | ia auto                                                                                            | omatic                                                                                                   | ament                                                                                                    | e l'ann                                                                                                    | ullam                                                                                                    | ento d                                           | ella de                                      | codifi                                        | ca cor                                            | rente. –                   |
|                     | po                                                                              |                                                                                                    | Jrmula                                                                                                    | −Sia<br>I⊽ A                                                                             | pplica<br>V 🔽 B                                                                                               | a [ABI<br>IZ C I                                                                                           | CDEF                                                                                               | GHIJ]<br>▼ E I                                                                                     |                                                                                                    | G                                                                                                    |                                                                                                    |                                                                                                    | J                                                                                                    |                                                  |                                              | 2011                                          |                                                   |                            |
|                     | a cop<br>l sing<br>cont<br>contra<br>toi po<br>Di de<br>dese<br>ciascu<br>ntrod | opia a<br>olo al<br>rasse<br>e ( e<br>issegi<br>otremo<br>fault,<br>elezio<br>in sing<br>uciam<br>tanza | Igorit<br>Igorit<br>Ig | mica,<br>mo è<br>via fi<br>da un<br>licarl<br>le le<br>o cas<br>algori<br>condi<br>colta | la ter<br>contra<br>e lette<br>no all<br>a lette<br>e a tu<br>ttere a<br>elline<br>tmo d<br>zioni j<br>di cor | ma ali<br>asseg<br>ere A<br>a dec<br>era da<br>tti i si<br>sono o<br>a sce<br>ella to<br>potrer<br>adizion | goritn<br>nato<br>e B;<br>ina. (<br>Illa A<br>ngoli<br>check<br>Ita.A<br>erzina<br>no fa<br>nare i | iica, o<br>dalla<br>la ter<br>Juind<br>fino<br>algor<br>ate, n<br>d ese<br>e co<br>rle va<br>singo | e cos<br>letter<br>ma al<br>i ogni<br>alla<br>itmi,<br>na no<br>empio<br>ntars<br>lere s<br>oli co | o via f<br>ra A,<br>goritm<br>i singo<br>J. Orl<br>oppur<br>i pose<br>, se il<br>segna<br>solo p<br>mpon | ino all<br>la cop<br>nica d<br>olo al<br>bene,<br>re solo<br>siamo<br>softw<br>to dal<br>ber la l<br>enti è | la dec<br>opia a<br>alle le<br>goritm<br>le cor<br>o ad a<br>interv<br>vare se<br>la Le<br>letterz<br>libera | ina al<br>Igorit<br>ettere<br>io è<br>idizio<br>ilcuni.<br>venire<br>vilupp<br>ttera<br>a A, o<br>i e sp | ni<br>modi<br>a terz<br>A all<br>oppur<br>etta a | fican<br>tine a<br>a lett<br>e per<br>1 noi: | lo<br>Igorit<br>era (<br>Ia B<br>basta        | miche<br>- Qu<br>e C e<br>a il ch                 | ,<br>ando<br>tc.<br>eck su |
| Tip<br>E<br>Pm<br>0 | ologia<br>quazio<br>nin                                                         | condi:<br>ne<br>F                                                                                       | zionan<br>?max<br>90                                                                                                    | nento                                                                                    | Form<br>Si a                                                                                                  | applica                                                                                                    | a i Ar                                                                                             | C<br>COLE                                                                                          | AD(01                                                                                              | )*CAD<br>J<br>I<br>I<br>I<br>I<br>F                                                                      | (02)<br>▼ G F                                                                                               | ▼ H IV                                                                                                    |                                                                                                    | J                                                | -                                            | <u>Huo</u><br><u>Mo</u><br><u>Car</u><br>Salt | <u>ovo</u><br><u>difica</u><br>rica da<br>va su f | <u>file</u><br>ile         |
| Azio<br>Ne          | one<br>essuna                                                                   | a modi                                                                                                  | fica                                                                                                    |                                                                                          | -                                                                                                    | Con<br>+1                                                                                                  | •                                                                                                  | ]                                                                                                  |                                                                                                    |                                                                                                    |                                                                                                    |                                                                                                    | Form                                                                                                    | nulario                                          | Ø                                            | Elin<br>Res                                   | nina<br>set                                       |                            |

Una volta scritta la formula, dobbiamo scegliere i valori da inserire in Pmin e

| Dresser | 0 | - | 90 | • |
|---------|---|---|----|---|
| Pmax    |   |   |    |   |
|         |   |   |    |   |

e scegliere l'azione da compiere dalla casella omonima:

Nelle caselle Pmin e Pmax scriveremo il valore minimo e valore massimo da attribuire alla formula:CAD(01)\*CAD(02) Poniamo di scrivere come valore minimo 7 e valore massimo 10.

Nella casella Azione, scegliamo come operazione "modifica la decodifica applicando + 1 alla previsione"

L'inserimento in Pmin= 7 significa che come minimo la formula CAD(01)\*CAD(02) (*Cadenza del 1° di Bari per cadenza del 2° di Bari*) dovrà fornire come valore 7 e come Pmax (cioè massimo valore) 10 La scelta come azione "modifica con + 1" significa : quando la condizione sarà vera, cioè quando la cadenza del 1° di Bari x la cadenza del 2° di Bari sarà pari minimo a 7 e max a 10, allora prendi la previsione decodificata della tecnica e sommi ad essa 1.

Qualora la condizione risulti falsa, cosa accade? Qualora la formula CAD(01)\*CAD(02) (*Cadenza del 1º di Bari per cadenza del 2º di Bari*) fornisca come valore ad esempio15, e quindi oltre il range in Pmin e Pmax da noi indicato, la previsione verrà annullata cioè non sarà giocata.

Qualora la condizione risulti vera, cosa accade? Qualora la formula CAD(01)\*CAD(02) (*Cadenza del 1º di Bari per cadenza del 2º di Bari*) fornisca come valore ad esempio 9, e quindi nel range del in Pmin e Pmax da noi indicato, alla previsione calcolata verrà aggiunto + 1.

#### 

| sta calcolo | Α  | в | С       | D     | E           | F    | G    | н     | 1    | J  | Spoglio                    | R. Gioco |  |
|-------------|----|---|---------|-------|-------------|------|------|-------|------|----|----------------------------|----------|--|
| 29 gen 2011 | XX |   |         |       |             |      |      |       |      |    | neg                        | BA       |  |
| 30 dic 2010 | XX |   | K I     |       |             |      |      | - 1   |      |    | neg                        | BA       |  |
| 30 nov 2010 | XX |   | IN 4    | otia  | im <i>o</i> | che  | e 01 | /e il |      |    | neg                        | BA       |  |
| 30 ott 2010 | XX | 1 |         | r.    |             |      |      | \$75  | / I  |    | neg                        | BA       |  |
| 30 set 2010 | XX | N | 50      | tw.   | are         | 50   | ive  | χ)    | ( la |    | neg                        | BA       |  |
| 31 ago 2010 | XX |   |         |       |             |      | _    | _     |      |    | neg                        | BA       |  |
| 31 lug 2010 | XX |   | Pre     | evis  | юп          | еė   | sta  | ata   |      |    | neg                        | BA       |  |
| 29 giu 2010 | XX |   | •       |       |             |      |      |       |      |    | neg                        | BA       |  |
| 29 mag 2010 | XX |   | апі     | nulla | ata         | Pe   | rch  | èп    | on P | а  | neg                        | BA       |  |
| 29 apr 2010 | XX |   |         |       |             | ÷ .  |      |       |      |    | neg                        | BA       |  |
| 30 mar 2010 | XX |   | ris     | pet   | tat         | o le | e co | ondi  | izio | пі | neg                        | BA       |  |
| 27 feb 2010 | XX |   | · • · ` |       |             |      |      |       |      |    | neg                        | BA       |  |
| 30 gen 2010 | 01 |   | dij     | pmi   | пе          | рт   | ах   |       |      |    | 7% il 16/02/10 -> 01 su BA | BA       |  |
| 31 dic 2009 | XX |   |         |       |             | •    |      |       |      |    | neg                        | BA       |  |
|             |    |   |         |       |             |      |      |       |      |    |                            |          |  |

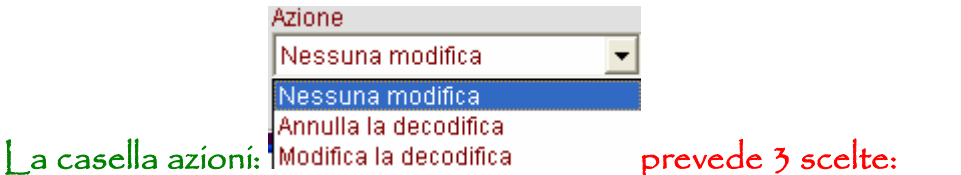

1) Nessuna modifica significa che se la condizione è vera la previsione scaturita dalla decodifica algoritmica rimarrà tal quale.

2) Annulla la decodifica, significa non porre in gioco la previsione.

3) Modifica la decodifica significa applica alla decodifica algoritmica l'operazione

| Con | Le modifiche alle    |
|-----|----------------------|
| +1  | previsioni           |
| ^2  | <br>consistono nel   |
| +3  | sommare, sottrarre,  |
| -3  | moltiplicare e       |
| *3  | elevare alla potenza |
| ^3  | le previsioni        |
| +4  | decodificate.        |
| -4  |                      |

indicata alla casella successiva e cioè: \*4

La previsione che subisce l'influenza dei filtri altro non è che il valore decodificato degli algoritmi di calcolo degli output, cioè gli algoritmi che troviamo nella famosa lista viola:

| Num        | Pos | A.m. |
|------------|-----|------|
| VER(5)(20  | 1   | 7,00 |
| C90{5)(20  | 1   | 7,00 |
| C90{5)(20  | 1   | 7,00 |
| C90{5)(20  | 1   | 1,00 |
| C90{5)(20  | 1   | 1,00 |
| C90(5)(20  | 1   | 7,00 |
| C90(5)(20  | 1   | 2,00 |
| C90(5)(20  | 1   | 9,00 |
| DDE(5)(20  | 1   | 1,00 |
| DDE(5)(20  | 1   | 9,00 |
| DDE(5)(20  | 1   | 9,00 |
| DDE(5)(20  | 1   | 5,00 |
| DDE(5)(20  | 1   | 3,00 |
| DDE(5)(20  | 1   | 4,00 |
| DDE(5)(20  | 1   | 7,00 |
| DIA(5)(20) | 1   | 7,00 |
| DIA{2}(20) | 1   | 5,00 |
| DIA{2}(20) | 1   | 2,00 |

Memorandum: quando scegliamo come tipologia di condizionamento "Equazione", scriveremo nella casella "Formula" l'equazione stessa, inseriremo i valori Pmin e Pmax e poi sceglieremo il tipo di operazione da eseguire. L'operazione da eseguire potrà consistere nel non modificare la previsione decodificata; nell'annullarla oppure nell'applicare ad essa il +. -, x,^da 1 a 90. Poniamo di modificare il filtro ampliando i valori Pmin e Pmax, cioè facciamo in modo da accettare la previsione quando la cadenza del 1° di Bari x la cadenza del 2° di Bari oscilli tra un minimo di 20 e un max di 32.

Per modificare il filtro, selezioniamolo dalla lista in alto, scriviamo i nuovi valori Pmin e Pmax e poi pigiamo su "Modifica":

| Гіро                         | Formula                                                           | Pmin                              | Pmax                           | Si applica                                     | Se vera          | Con                                                                       |
|------------------------------|-------------------------------------------------------------------|-----------------------------------|--------------------------------|------------------------------------------------|------------------|---------------------------------------------------------------------------|
| luazione                     | CAD(01)*CAD(02)                                                   | 20                                | 32                             | ABCDEFGHIJ                                     | Modifica la deco | difica +1                                                                 |
|                              | Dopo aver eseguito<br>Pmin e Pmax abbiano<br>Poi dobbiamo salvaro | la modif<br>cliccato<br>e di nuov | ica dei<br>> su M<br>o il file | i valori<br>lodifica<br>a <u>Salva su file</u> |                  |                                                                           |
|                              |                                                                   |                                   |                                |                                                |                  |                                                                           |
|                              |                                                                   |                                   |                                |                                                |                  |                                                                           |
|                              |                                                                   |                                   |                                |                                                |                  |                                                                           |
| iologia co<br>quazione       | ndizionamento Formula                                             | CAD                               | (01)*CA                        | D(02)                                          |                  | Huovo                                                                     |
| ologia co<br>quazione<br>hin | ndizionamento<br>Pmax<br>32<br>Si applica a [/<br>R A V B V       | CAD<br>ABCDEFG<br>C I D I         | (01)*CAI<br>HIJ]<br>E I⊽ F     | D(02)<br>: I G I H I I                         | J 1              | <u>Huovo</u><br><u>Modffica</u><br><u>Carica da file</u><br>Salva su file |

Vediamo gli effetti di questa modifica sul calcolo degli algoritmi previsionali:

Facciamo attenzione: il file filtro modificato va salvato e poi richiamato nella

sezione Vinco. Non dobbiamo semplicemente salvare il filtro modificato, ma richiamarlo.

| C      | C        | C   | C  | C        | C        | C     | C     | C      | C     | C     | C    | C     | C   | C       | C       | C       | C | C       | -( |
|--------|----------|-----|----|----------|----------|-------|-------|--------|-------|-------|------|-------|-----|---------|---------|---------|---|---------|----|
| Data c | alcolo   |     | A  | No       | tian     | 10 C  | оте   | • in . | segi  | uito  |      |       |     | Spo     | glio    |         |   | R. Gioc | :0 |
| 29 9   | gen 2011 | )   | x  |          |          |       |       |        | 8     |       |      |       |     | ne      | g       |         |   | BA      |    |
| 30 (   | dic 2010 | 1   | 01 | alla     | mo       | diti  | ica ( | del 1  | filtr | 0     |      |       | 7°c | il 15/0 | 1/11 -> | 01 su B | A | BA      |    |
| 🗖 30 r | nov 2010 | )   | x  |          |          |       |       |        |       |       |      |       |     | ne      | 9       |         |   | BA      |    |
| 30 (   | ott 2010 | )   | x  | le F     | геч      | ISIO  | пі а  | ccei   | ttate | 2     |      |       |     | ne      | 9       |         |   | BA      |    |
| 30 :   | set 2010 | )   | x  |          |          | - alt | . di  |        |       |       |      |       |     | ne      | 9       |         |   | BA      |    |
| 31 (   | ngo 2010 | 1   | 03 | SIAI     | 10 1     | IOIL  | e ui  | P.n    | -     |       |      |       | 7%  | II 16/0 | 9/10 -> | 03 su B | A | BA      |    |
| 311    | ug 2010  |     | x  | í a      | раг      | tico  | lari  | tà d   | lel f | iltro |      |       |     | ne      | g       |         |   | BA      |    |
| 299    | giu 2010 |     | 25 | <u> </u> | <b>F</b> |       |       |        |       |       |      |       | 2°c | il 03/0 | 7/10 -> | 25 su B | A | BA      |    |
| 291    | mag 2010 | ) ) | x  | è c      | ne c     | опя   | ente  | e di   | cop   | orire |      |       |     | ne      | g       |         |   | BA      |    |
| 29 (   | opr 2010 | )   | x  |          |          |       |       |        |       |       |      |       |     | ne      | g       |         |   | BA      |    |
| 30 :   | mar 2010 |     | x  | Più      | cas      | і рг  | egre  | essi   | , Pe  | r via | •    |       |     | ne      | g       |         |   | BA      |    |
| 27 1   | feb 2010 |     | x  | ا ـ ا    | l        | II    |       | -+-    | J: .  | يوا م | - d: |       | _   | ne      | g       |         |   | BA      |    |
| 🗖 30 g | gen 2010 | 0   | X  | uei      | an       |       | ame   | inco   | arr   | IOIE  | e ai | ess   | 2   | ne      | g       |         |   | BA      |    |
| 31 0   | dic 2009 | 1   | 14 |          |          |       |       |        |       |       |      |       | 2°c | il 05/0 | 1/10 -> | 14 su B | A | BA      |    |
| Ma     | lliner   |     |    |          |          |       |       |        | 14    |       | JI:  | ~ ~ ~ | inc | -hil    | : 10    |         |   | :       |    |

Nell'esempio: i casi esaminati son 14: quelli non giocabili 10 e quelli positivi 4. In termini pratici: 4 previsoni giocabili su 4 son state indovinate.

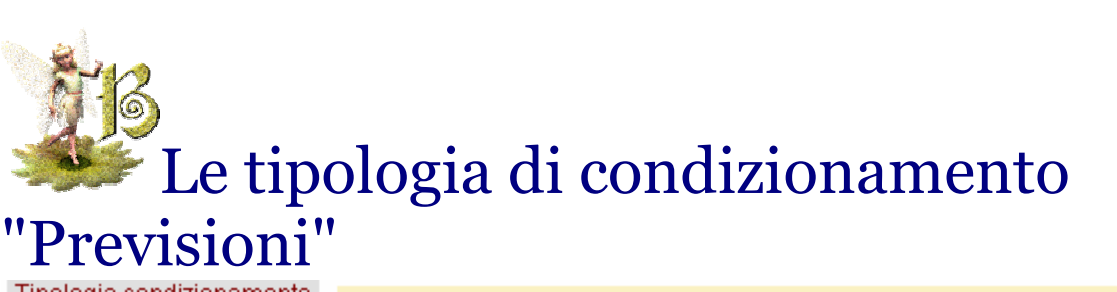

\*\*\*\*\*\*\*\*\*\*\*\*\*\*\*\*\*\*\*\*

Tipologia condizionamento EQprevisione Equazione Previsione EQprevisione

Qui selezioneremo il tipo di condizionamento al quale vorremo assoggettare la previsione.

# Utilizzo del condizionamento

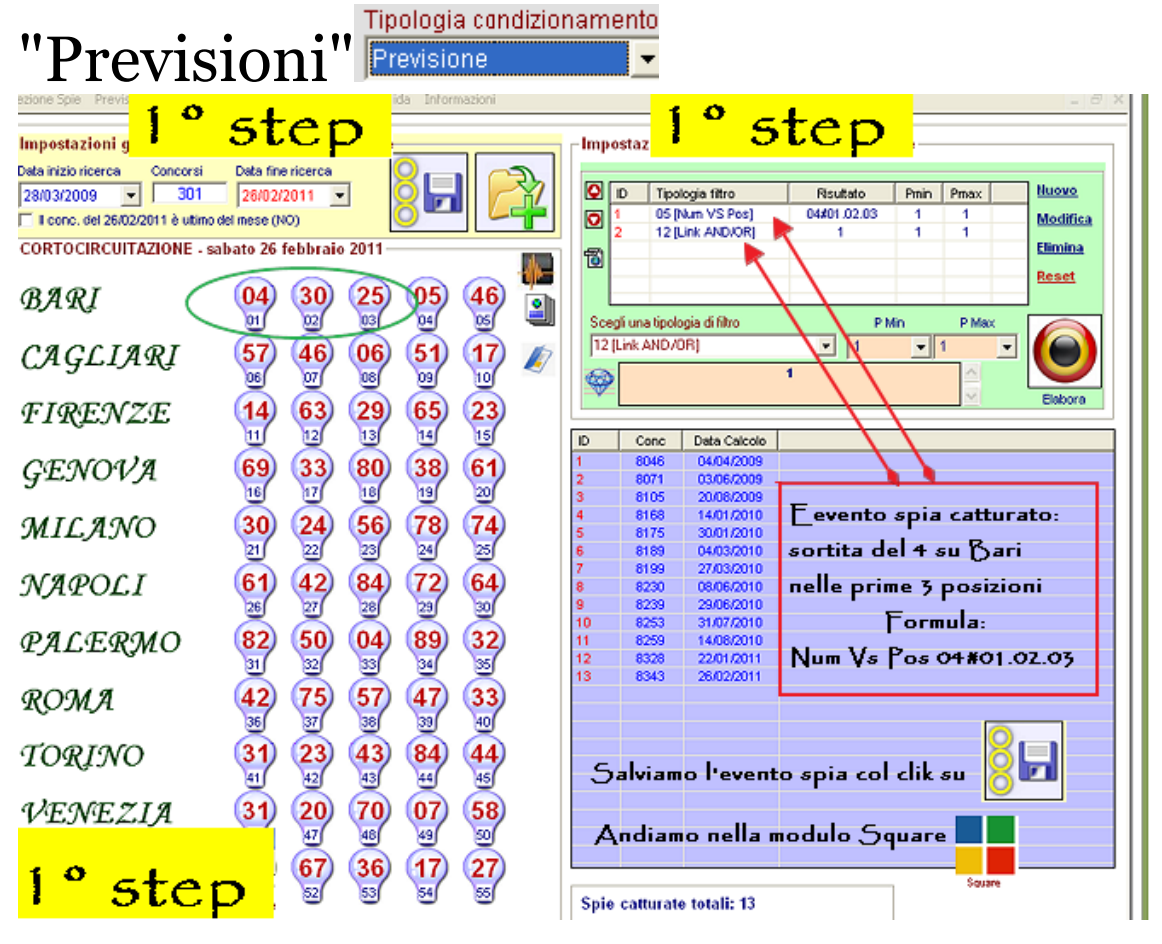

| Condizion      | amenti Equazionali                   |           |           |                   |                      |                  |
|----------------|--------------------------------------|-----------|-----------|-------------------|----------------------|------------------|
| -N.B. Se la co | ndizione impostata non è verificata, | , si ha a | utomat    | icamente l'annull | amento della dec     | odifica corrente |
| Tipo           | Formula                              | Pmin      | Pmax      | Si applica        | Se vera              | Con              |
| Previsione     | Decodifica                           | 10        | 40        | ABCDEFGHIJ        | Modifica la decod    | lifica +1        |
|                |                                      |           |           |                   |                      |                  |
|                |                                      |           |           | Ti                | pologia condizion:   | amento           |
|                | Tipologia condizionamer              | ito a     | bbían     | io scelto.        | revisione            | <b>_</b>         |
|                | and a second second second second    |           |           |                   | Pmin                 | Pmax             |
|                | anza, condizioniamo la pi            | evisio    | one in    | mouo tale d       | 10 II                | ▼ 40 ▼           |
| - quando       | o essa comporta un nume              | ro da     | 10 a      | 40 allora al      | a previsione         | _                |
| viene          | aggiunto 1 Sel a previo              | ione      |           | orta un nume      | ro diverso           |                  |
|                | aggiunto 1. De La previs             | ione      | comp      | orta un nunic     | ro ulverso           |                  |
| cíoè da        | a 0 a 9 e da 41 a 90, la p           | revísí    | one s     | tessa sarà a      | annullata.           |                  |
|                |                                      |           |           | _                 |                      |                  |
| Dopo           | aver scelto la típología d           | í filtr   | o, ínsi   | eríto í valorí    | ín ľmín e ľm         | ax e             |
|                | بمعاجبته ومعتديه المعد               |           | ا داد     | Nuovo             |                      |                  |
| SCIEZIC        | nato i azione da svoigere            | 55112     |           | . 50              |                      |                  |
| in mod         | o che il filtro appaia in cir        | na all    | a líst:   | a. Poi si clice   | a su <u>Salva su</u> | <u>i file</u>    |
| salvat.        | aggio del filtro è necessario pe     | rchè p    | oi lo rie | chiameremo e a    | ttiveremo            |                  |
| nella se       | zione Square.   filtro salvato co    | ontiene   | e la coi  | ndizione⁄i da no  | oi inserite.         |                  |
| Tipologia col  | ndizionamento Formula                |           |           | -                 |                      |                  |
| Previsione     | <b>_</b>                             |           |           |                   | <b>\$</b>            | NUOVO            |
| Pmin           | Pmay - Si applica a (ABC             |           | нп        |                   |                      | <u>Modifica</u>  |
| 10 -           |                                      | - DEI 0   | i noj     |                   |                      | Carica da file   |
|                |                                      | Z D 🗹     | E 🔽 F     | · ▼ G ▼ H ▼ I     | ⊾ 1                  |                  |
|                |                                      |           |           |                   |                      | Salva su file    |
| Azione         | Con                                  |           |           |                   |                      | <u>Elimina</u>   |
| Modifica la c  | lecodifica 🔻 +1 💌                    |           |           | F                 | ormulario 🏼 🏼 🦉      | Reset            |
|                |                                      |           |           |                   |                      |                  |
|                |                                      |           |           |                   |                      |                  |

|   | Condizion                                                     | amenti Equazio  | onali                              |          |           |                   |                    |                       |        |  |
|---|---------------------------------------------------------------|-----------------|------------------------------------|----------|-----------|-------------------|--------------------|-----------------------|--------|--|
| F | N.B. Se la co                                                 | ndizione impos  | tata non è verificata,             | si ha a  | utomati   | icamente l'annull | amento della deco  | odifica corren        | nte. – |  |
|   | Тіро                                                          | Formula         |                                    | Pmin     | Pmax      | Si applica        | Se vera            | Con                   |        |  |
|   | Previsione                                                    | Decodifica      |                                    | 10       | 40        | ABCDEFGHIJ        | Modifica la decodi | fica +1               |        |  |
|   |                                                               |                 |                                    |          |           |                   |                    |                       |        |  |
|   |                                                               |                 |                                    |          |           |                   |                    |                       |        |  |
|   | Quando scegliamo come tipologia di condizionamento Previsione |                 |                                    |          |           |                   |                    |                       |        |  |
|   | nella ca                                                      | sella formula i | non dovremo scriv                  | ere alo  | unchè.    | Formula           |                    |                       |        |  |
|   |                                                               | o solo valoriz  | zare le caselle                    |          |           | Pmin              | Pmax               |                       |        |  |
|   | Valorizz                                                      | ate la caselle  | , cliccheremo su                   | Nuovo    |           | 0 🔹               | 90 🖣               |                       |        |  |
|   | e poi <i>s</i> u<br>ii (;i(;i                                 | Salva su file   | attribuendo un no<br>:_L:          | me.      |           |                   |                    |                       |        |  |
|   | p the th                                                      | th salvato lo i | ichiameremo nella                  | i sezio  | ne Oq     | uare              |                    |                       |        |  |
|   |                                                               |                 |                                    |          |           |                   |                    |                       |        |  |
|   | Se abb                                                        | oiamo a dispos  | sizione un file fil <del>t</del> r | i salva  | to in p   | recedenza         |                    |                       |        |  |
|   | potrem                                                        | o richiamarlo   | cliccando su <u>Car</u>            | ica da f | ile, e sc | egliendo il file  |                    |                       |        |  |
|   | -                                                             |                 |                                    |          |           | Ŭ                 |                    |                       |        |  |
|   |                                                               |                 |                                    |          |           |                   |                    |                       |        |  |
|   |                                                               |                 |                                    |          |           |                   |                    |                       |        |  |
|   | Tipologia co                                                  | ndizionamento   | Formula                            |          |           |                   |                    |                       |        |  |
|   | Previsione                                                    | -               |                                    |          |           |                   | <b>\$</b>          | Nuovo                 |        |  |
|   | Pmin                                                          | Pmax            | – Si annlica a IABO                | DEEG     | н.п       |                   |                    | <u>Modifica</u>       |        |  |
|   | 0 🔹                                                           | 90 -            |                                    |          |           |                   | <b>E</b> 1         | <u>Carica da file</u> |        |  |
|   | -                                                             |                 |                                    |          |           |                   | M 1                | Salva su file.        |        |  |
|   | Azione                                                        |                 | Con                                |          |           |                   |                    | Elimina               |        |  |
|   | Nessuna m                                                     | odifica         | ▼ +1 ▼                             |          |           | F                 | ormulario 友        |                       |        |  |
|   | Nessund III                                                   | ounica          |                                    |          |           |                   |                    | Reset                 |        |  |
|   |                                                               |                 |                                    |          |           |                   |                    |                       |        |  |

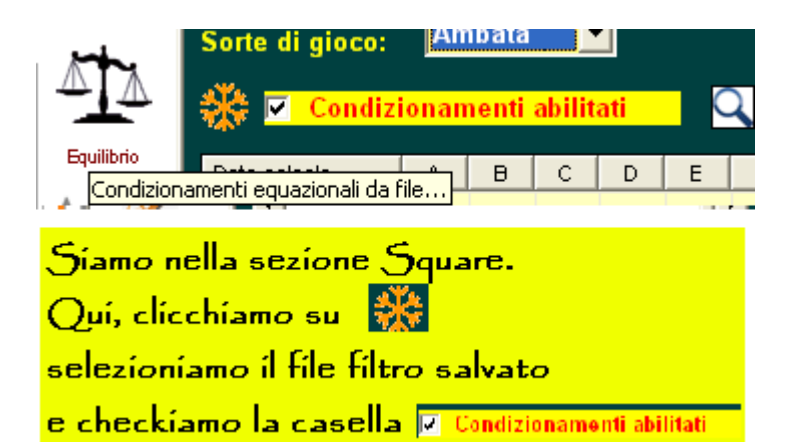

|                                                                                                    | Qu                                                                                                    | adrato calcolatore:                                                                                                    | 105 equazioni                                                                                                    |                                                                                        |          | 0                                                                                                    | Casi esi                                                                                           | aminati:13                                                                                                    |
|----------------------------------------------------------------------------------------------------|----------------------------------------------------------------------------------------------------|----------------------------------------------------------------------------------------------------|----------------------------------------------------------------------------------------------------|----------------------------------------------------------------------------------------|----------|----------------------------------------------------------------------------------------------------|----------------------------------------------------------------------------------------------------|----------------------------------------------------------------------------------------------------|
|                                                                                                    | Ea                                                                                                    | uazione                                                                                                    | Sorte C*                                                                                                    | Ruo                                                                                    | Pos      | 1                                                                                                    | Cas                                                                                                | i positivi:4                                                                                                    |
|                                                                                                    |                                                                                                    |                                                                                                    |                                                                                                    |                                                                                        |          | Ca                                                                                                    | isi ancora i                                                                                       | n gioco: 1                                                                                                    |
|                                                                                                    |                                                                                                    |                                                                                                    |                                                                                                    |                                                                                        |          |                                                                                                    | Casin                                                                                              | negativi: 8                                                                                                    |
|                                                                                                    |                                                                                                    |                                                                                                    |                                                                                                    |                                                                                        |          | <u> </u>                                                                                                    | Esiti positiv                                                                                      | ά 30.77 %                                                                                                    |
|                                                                                                    |                                                                                                    |                                                                                                    |                                                                                                    |                                                                                        |          |                                                                                                    | Allere                                                                                             | -dia 5.75                                                                                                    |
|                                                                                                    |                                                                                                    |                                                                                                    |                                                                                                    |                                                                                        |          | <u></u>                                                                                                    | Allesa m                                                                                           | iedia: 0,70                                                                                                    |
|                                                                                                    | Deep                                                                                                    | in effets nar viewelinners in taxelen e                                                                                                    | marifier                                                                                                    |                                                                                        |          | 1%                                                                                                    |                                                                                                    |                                                                                                    |
|                                                                                                    |                                                                                                    | Again paiteonica                                                                                                    | pecinica<br>Instancica - 🔊 Suauda tutto                                                                                                    | . r                                                                                    |          |                                                                                                    |                                                                                                    |                                                                                                    |
|                                                                                                    | 11                                                                                                    | Aggiungi tecnica 🛛 📉 cimi                                                                                                    | ia tecnica 🛛 💟 Svuota tutto                                                                                                    | , [                                                                                    | •        |                                                                                                    |                                                                                                    |                                                                                                    |
|                                                                                                    |                                                                                                    |                                                                                                    |                                                                                                    | 1                                                                                      | lument.  | Ε Ε                                                                                                    | labora                                                                                             |                                                                                                    |
|                                                                                                    | Equa                                                                                                    | azione [A]: NUM(0)(01) +NUM(0                                                                                                    | )(03)                                                                                                    |                                                                                        | -1       |                                                                                                    |                                                                                                    | $\smile$                                                                                                    |
|                                                                                                    | 1*B/                                                                                                    | ARI più 3*BARI                                                                                                    |                                                                                                    |                                                                                        | 120      | - Informazion                                                                                                    | i                                                                                                  | _                                                                                                    |
|                                                                                                    |                                                                                                    | Dui troui amo Ital                                                                                                    | and the dall a                                                                                                    | lista                                                                                  | MultiTek | Accettati                                                                                                    | 43                                                                                                 | -                                                                                                    |
|                                                                                                    | \ <mark>`</mark>                                                                                                    |                                                                                                    | gontalio i della                                                                                                    | IIIII                                                                                  |          | Esaminati                                                                                                    | 43                                                                                                 | 0                                                                                                    |
|                                                                                                    |                                                                                                    |                                                                                                    |                                                                                                    | ~                                                                                      |          | Processing                                                                                                    | 43                                                                                                 |                                                                                                    |
|                                                                                                    | 1 1 1 · · · · ·                                                                                                    | Let a                                                                                                    |                                                                                                    |                                                                                        |          |                                                                                                    |                                                                                                    |                                                                                                    |
| ata calcolo A                                                                                                    | I a elaborazione e                                                                                                    | ultim 3+3                                                                                                    |                                                                                                    |                                                                                        |          |                                                                                                    |                                                                                                    |                                                                                                    |
|                                                                                                    | La ciaporazione e                                                                                                    | ultimata.                                                                                                    | Spoglio                                                                                                    | R. Gioco                                                                               | X        | Num                                                                                                    | Pos                                                                                                | A.m. 🗠                                                                                                    |
| 26 feb 2011 30                                                                                                    | Verifichiamo che qu                                                                                                    | uando la                                                                                                    | Spoglio                                                                                                    | R. Gioco<br>BA                                                                         |          | Num<br>NUM(0)(01                                                                                                    | Pos<br>4                                                                                           | A.m. ^                                                                                                    |
| 26 feb 2011 30<br>22 gen 2011 33                                                                                                    | Verifichiamo che qu<br>condizione è stata i                                                                                                    | uando la<br>rispettata                                                                                                    | Spoglio<br>I.e.<br>9°c il 12/02/11 -> 33 su BA                                                                                                    | R. Gioco<br>BA<br>BA                                                                   |          | Num<br>NUM(0)(01<br>NUM(0)(02<br>VER(0)(02                                                                                                    | Pos<br>. 4<br>. 4                                                                                  | A.m. ^<br>5,75<br>4,75<br>4.75                                                                                                    |
| 26 feb 2011 30<br>22 gen 2011 33<br>14 ago 2010 37<br>21 km 2010 VV                                                                                                    | Verifichiamo che qu<br>condizione è stata i                                                                                                    | uando la<br>rispettata                                                                                                    | Spoglio<br>I.e.<br>9% il 12/02/11 -> 33 su BA<br>6% il 28/08/10 -> 37 su BA                                                                                                    | R. Gioco<br>BA<br>BA<br>BA                                                             |          | Num<br>NUM(0)(01<br>NUM(0)(02<br>VER(0)(02<br>C90(0)(02                                                                                                    | Pos<br>. 4<br>. 4<br>. 4<br>. 4                                                                    | A.m.<br>5,75<br>4,75<br>4,75<br>3,75                                                                                                    |
| 25 feb 2011         30           22 gen 2011         33           14 ago 2010         37           31 lug 2010         XX           29 gin 2010         XX                                                                                                    | Verifichiamo che qu<br>condizione è stata<br>alla previsione è sta                                                                                                    | uando la<br>rispettata<br>ato                                                                                                    | Spoglio<br>I.e.<br>9% il 12/02/11 -> 33 su BA<br>6% il 28/08/10 -> 37 su BA<br>neg<br>neg                                                                                                    | R. Gioco<br>BA<br>BA<br>BA<br>BA<br>BA                                                 |          | Num<br>NLM(0)(01<br>NLM(0)(02<br>VER(0)(02<br>C90(0)(02<br>S91(0)(01                                                                                                    | Pos<br>4<br>4<br>4<br>4<br>4                                                                       | A.m.<br>5,75<br>4,75<br>4,75<br>3,75<br>5,25                                                                                                    |
| 26 feb 2011         30           22 gen 2011         33           14 ago 2010         37           31 kug 2010         XX           29 giu 2010         XX           08 giu 2010         XX                                                                                                    | Verifichiamo che qu<br>condizione è stata<br>alla previsione è sta<br>aggiunto + 1. Prend                                                                                                    | uando la<br>rispettata<br>ato<br>iamo algo                                                                                                    | Spoglio<br>i.e.<br>9°c II 12/02/11 -> 33 su BA<br>6°c II 28/08/10 -> 37 su BA<br>neg<br>neg<br>neg                                                                                                    | R. Gieco<br>BA<br>BA<br>BA<br>BA<br>BA<br>BA                                           |          | Num<br>NUM(0)(01<br>VER(0)(02<br>C90(0)(02<br>S91(0)(01<br>DIA(0)(01)<br>NUM(0)(01                                                                                                    | Pos<br>4<br>4<br>4<br>4<br>4                                                                       | A.m.<br>5,75<br>4,75<br>4,75<br>3,75<br>5,25<br>5,75<br>5,33                                                                                                    |
| 26 feb 2011         30           22 gen 2011         33           14 ago 2010         37           31 lag 2010         XX           29 glu 2010         XX           03 glu 2010         XX           27 mar 2010         XX                                                                                                    | Verifichiamo che qu<br>condizione è stata i<br>alla previsione è sta<br>aggiunto + 1. Prend                                                                                                    | uando la<br>rispettata<br>ato<br>iamo algo                                                                                                    | Spoglio<br>i.e.<br>9% II 12/02/11 -> 33 su BA<br>6% II 28/08/10 -> 37 su BA<br>neg<br>neg<br>neg<br>neg                                                                                                    | R. Gieco<br>BA<br>BA<br>BA<br>BA<br>BA<br>BA<br>BA                                     |          | Num<br>NUM(0)(01<br>VER(0)(02<br>S91(0)(01<br>DIA(0)(01<br>NUM(0)(01<br>NUM(0)(01                                                                                                    | Pos<br>4<br>4<br>4<br>4<br>4<br>4<br>5<br>3<br>3                                                   | A.m.<br>5,75<br>4,75<br>4,75<br>3,75<br>5,25<br>5,75<br>5,33<br>5,87                                                                                                    |
| 26 feb 2011         30           22 gen 2011         33           14 ego 2010         37           31 keg 2010         XX           29 giu 2010         XX           08 giu 2010         XX           27 mer 2010         XX           04 mer 2010         XX                                                                                                    | Verifichiamo che qu<br>condizione è stata<br>alla previsione è sta<br>aggiunto + 1. Prend<br>1° di Ba + 3° di Ba                                                                                                    | uando la<br>rispettata<br>ato<br>iamo algo<br>1. La somma fa                                                                                            | Spoglio<br>i.e.<br>9% II 12/02/11 -> 33 su BA<br>6% II 28/08/10 -> 37 su BA<br>neg<br>neg<br>neg<br>neg<br>neg                                                                                                    | R. Gioco<br>BA<br>BA<br>BA<br>BA<br>BA<br>BA<br>BA<br>BA<br>BA<br>BA                   |          | Num<br>NLM(0)(01<br>VER(0)(02<br>C90(0)(02<br>S91(0)(01<br>DIA(0)(01<br>NLM(0)(01<br>NLM(0)(01<br>NLM(0)(01                                                                                                    | Pos<br>4<br>4<br>4<br>4<br>4<br>4<br>3<br>3<br>3                                                   | A.m.<br>5,75<br>4,75<br>4,75<br>3,75<br>5,25<br>5,75<br>5,33<br>5,87<br>4,00                                                                                                    |
| 26 feb 2011         30           22 gen 2011         33           14 ego 2010         37           31 keg 2010         XX           29 giu 2010         XX           08 giu 2010         XX           27 mar 2010         XX           30 gen 2010         XX           30 gen 2010         XX                                                                                                    | Verifichiamo che qu<br>condizione è stata<br>alla previsione è sta<br>aggiunto + 1. Prend<br>1° di Ba + 3° di Ba<br>29. Siccome il 29 r                                                                                         | uando la<br>rispettata<br>ato<br>iamo algo<br>1. La somma fa<br>ientra nel range                                                                        | Spoglio<br>i.e.<br>9% II 12/02/11 -> 33 su BA<br>6% II 28/08/10 -> 37 su BA<br>neg<br>neg<br>neg<br>neg<br>6% II 13/02/10 -> 12 su BA                                                                                                    | R. Gioco<br>BA<br>BA<br>BA<br>BA<br>BA<br>BA<br>BA<br>BA<br>BA<br>BA<br>BA             |          | Num<br>NUM(0)(02<br>VER(0)(02<br>C90(0)(02<br>S91(0)(01<br>NUM(0)(01<br>NUM(0)(01<br>NUM(0)(01<br>NUM(0)(01<br>NUM(0)(01<br>NUM(0)(01)                                                                                                    | Pos<br>4<br>4<br>4<br>4<br>4<br>3<br>3<br>3<br>3<br>3<br>3<br>3                                    | A.m.<br>5,75<br>4,75<br>4,75<br>5,25<br>5,75<br>5,33<br>5,87<br>4,00<br>8,00<br>4,87                                                                                                    |
| 26 feb 2011         30           22 gen 2011         33           14 ego 2010         37           31 kg 2010         XX           29 giu 2010         XX           08 giu 2010         XX           27 mar 2010         XX           30 gen 2010         XX           30 gen 2010         XX           30 gen 2010         12           14 gen 2010         XX                                                                                                    | Verifichiamo che qu<br>condizione è stata<br>alla previsione è sta<br>aggiunto + 1. Prend<br>1º di Ba + 3º di Ba<br>29. Siccome il 29 r<br>19/19 allora alla p                                                                  | uando la<br>rispettata<br>ato<br>iamo algo<br>1. La somma fa<br>ientra nel range<br>revisione viene                                                     | Spoglio<br>1.c.<br>9°c II 12:02:11 -> 33 su BA<br>6°c II 20:08:10 -> 37 su BA<br>neg<br>neg<br>neg<br>neg<br>6°c II 13:02:10 -> 12 su BA<br>neg                                                                                                    | R. Gioco<br>BA<br>BA<br>BA<br>BA<br>BA<br>BA<br>BA<br>BA<br>BA<br>BA<br>BA             |          | Num<br>NUM(0)(02<br>VER(0)(02<br>C90(0)(02<br>S91(0)(01<br>DIA(0)(01<br>NUM(0)(01<br>NUM(0)(01<br>NUM(0)(01<br>NUM(0)(01<br>NUM(0)(01<br>NUM(0)(01<br>NUM(0)(01<br>NUM(0)(01)<br>NUM(0)(01) | Pos<br>4<br>4<br>4<br>4<br>3<br>3<br>3<br>3<br>3<br>3<br>3<br>3<br>3<br>3<br>3<br>3<br>3           | A.m.<br>5,75<br>4,75<br>4,75<br>5,25<br>5,75<br>5,33<br>5,87<br>4,00<br>8,00<br>4,87<br>5,33                                                                                                    |
| 26 feb 2011         30           22 gen 2011         33           14 ego 2010         37           31 log 2010         XX           29 giu 2010         XX           08 giu 2010         XX           27 mar 2010         XX           30 gen 2010         XX           30 gen 2010         XX           30 gen 2010         12           14 gen 2010         XX           30 gen 2010         12           14 gen 2010         XX           20 go 2009         XX                                                                                                    | Verifichiamo che qu<br>condizione è stata<br>alla previsione è sta<br>aggiunto + 1. Prend<br>1º di Ba + 3º di Ba<br>29. Siccome il 29 r<br>10/40 allora alla p                                                                  | uando la<br>rispettata<br>ato<br>iamo algo<br>1. La somma fa<br>ientra nel range<br>revisione viene                                                     | Spogio           I.c.         9%           9%         II 12/02/11 -> 33 su BA           6%         II 200/11 -> 37 su BA           neg         neg           neg         neg           neg         neg           neg         neg           neg         neg           neg         neg           neg         neg           6% II 13/02/10 -> 12 su BA         neg           neg         neg           neg         neg           neg         neg           neg         neg           neg         neg           neg         neg           neg         neg           neg         neg           neg         neg           neg         neg | R. Gioco<br>BA<br>BA<br>BA<br>BA<br>BA<br>BA<br>BA<br>BA<br>BA<br>BA<br>BA<br>BA       |          | Num<br>NLM(0)(01<br>NLM(0)(02<br>VER(0)(02<br>S91(0)(01<br>DIA(0)(01<br>DIA(0)(01<br>NLM(0)(01<br>NLM(0)(01<br>NLM(0)(01<br>NLM(0)(01<br>VER(0)(01<br>VER(0)(01                                                                                                    | Pos<br>4<br>4<br>4<br>4<br>4<br>3<br>3<br>3<br>3<br>3<br>3<br>3<br>3<br>3<br>3<br>3<br>3<br>3<br>3 | A.m.<br>5,75<br>4,75<br>4,75<br>5,25<br>5,75<br>5,33<br>5,67<br>4,00<br>8,00<br>4,87<br>5,33<br>5,33                                                                                                    |
| 26 feb 2011         30           22 gen 2011         33           14 ego 2010         37           31 log 2010         XX           29 giu 2010         XX           08 giu 2010         XX           27 mar 2010         XX           30 gen 2010         XX           30 gen 2010         12           14 gen 2010         XX           30 gen 2010         12           14 gen 2010         XX           30 gen 2010         12           14 gen 2010         XX           20 go 2009         XX           03 giu 2009         40           04 opr 2009         XX | Verifichiamo che qu<br>condizione è stata<br>alla previsione è sta<br>aggiunto + 1. Prend<br>1º di Ba + 3º di Ba<br>29. Siccome il 29 r<br>10/40 allora alla p<br>Sommato 1 e quino                                             | uando la<br>rispettata<br>ato<br>iamo algo<br>1. La somma fa<br>ientra nel range<br>revisione viene<br>di 29+1 = 30                                     | Spogio           i.e.         9%           9% II 12/02/11 -> 33 su BA         6%           6% II 28/08/10 -> 71 su BA         9%           neg         9%           neg         9%           neg         9%           neg         9%           neg         9%           6% II 13/02/10 -> 12 su BA         9%           neg         9%           neg         9%           neg         9%           neg         9%           neg         9%           neg         9%           neg         9%                                                                                                    | R. Gioco<br>BA<br>BA<br>BA<br>BA<br>BA<br>BA<br>BA<br>BA<br>BA<br>BA<br>BA<br>BA<br>BA |          | Num<br>NLM(0)(01<br>NLM(0)(02<br>VER(0)(02<br>S91(0)(01<br>D(A(0)(01<br>NLM(0)(01<br>NLM(0)(01<br>NLM(0)(01<br>NLM(0)(01<br>NLM(0)(01<br>VER(0)(01<br>VER(0)(01<br>VER(0)(01)                                                                                                    | Pos 4 4 4 4 4 4 4 4 3 3 3 3 3 3 3 3 3 3 3                                                          | A.m.<br>5,75<br>4,75<br>4,75<br>5,25<br>5,75<br>5,33<br>5,87<br>4,00<br>8,00<br>4,87<br>5,33<br>5,33<br>6,00<br>4,87                                                                                                    |
| 26 feb 2011         30           22 gen 2011         33           14 ego 2010         37           31 log 2010         XX           29 giu 2010         XX           08 giu 2010         XX           27 mar 2010         XX           30 gen 2010         XX           30 gen 2010         12           14 gen 2010         XX           30 gen 2010         12           14 gen 2010         XX           30 gen 2010         12           14 gen 2010         XX           20 go 2009         XX           03 glu 2009         40           04 epr 2009         XX | Verifichiamo che qu<br>condizione è stata<br>alla previsione è sta<br>aggiunto + 1. Prend<br>1º di Ba + 3º di Ba<br>29. Siccome il 29 r<br>10/40 allora alla p<br>Sommato 1 e quinc<br>Quando la previsio                       | uando la<br>rispettata<br>ato<br>iamo algo<br>1. La somma fa<br>ientra nel range<br>revisione viene<br>di 29+1 = 30<br>me è fuori range                 | Spogio<br>i.e.<br>9% il 12/02/11 -> 33 su BA<br>6% il 28/08/10 -> 37 su BA<br>neg<br>neg<br>neg<br>6% il 13/02/10 -> 12 su BA<br>neg<br>6% il 13/02/10 -> 12 su BA<br>neg<br>neg<br>2% il 06/06/09 -> 40 su BA                                                                                                    | R. Gioco<br>BA<br>BA<br>BA<br>BA<br>BA<br>BA<br>BA<br>BA<br>BA<br>BA<br>BA<br>BA<br>BA |          | Num<br>NUM(0)(02<br>VER(0)(02<br>C90(0)(02<br>S91(0)(01<br>NUM(0)(01<br>NUM(0)(01<br>NUM(0)(01<br>NUM(0)(01<br>NUM(0)(01<br>NUM(0)(01<br>VER(0)(01<br>VER(0)(01<br>VER(0)(02<br>VER(0)(02)                                                                                                    | Pos 4 4 4 4 4 4 4 3 3 3 3 3 3 3 3 3 3 3 3                                                          | A.m.<br>5,75<br>4,75<br>4,75<br>5,25<br>5,75<br>5,33<br>5,87<br>4,00<br>4,87<br>5,33<br>6,00<br>4,87<br>5,33<br>6,00<br>4,87<br>5,33<br>6,00<br>4,87<br>5,33<br>6,00                                                                                                    |
| 26 feb 2011         30           22 gen 2011         33           14 ego 2010         37           31 log 2010         XX           29 giu 2010         XX           08 giu 2010         XX           27 mar 2010         XX           30 gen 2010         12           14 gen 2010         XX           30 gen 2010         12           14 gen 2010         XX           30 gen 2010         12           14 gen 2010         XX           20 go 2009         XX           03 giu 2009         40           04 epr 2009         XX                                  | Verifichiamo che qu<br>condizione è stata<br>alla previsione è sta<br>aggiunto + 1. Prend<br>1º di Ba + 3º di Ba<br>29. Siccome il 29 r<br>10/40 allora alla p<br>Sommato 1 e quinc<br>Quando la previsio                       | uando la<br>rispettata<br>ato<br>iamo algo<br>1. La somma fa<br>ientra nel range<br>revisione viene<br>di 29+1 = 30<br>me è fuori range                 | Spogio<br>i.e.<br>9% il 12/02/11 -> 33 su BA<br>6% il 28/08/10 -> 37 su BA<br>neg<br>neg<br>neg<br>6% il 13/02/10 -> 12 su BA<br>neg<br>neg<br>2% il 06/06/09 -> 49 su BA<br>neg                                                                                                    | R. Gioco<br>BA<br>BA<br>BA<br>BA<br>BA<br>BA<br>BA<br>BA<br>BA<br>BA<br>BA<br>BA<br>BA |          | Num           NUM(0)(01.           NUM(0)(02.           VER(0)(02.           C90(0)(02           S91(0)(01           NUM(0)(01           NUM(0)(01           NUM(0)(01           NUM(0)(01           NUM(0)(01           VER(0)(01           VER(0)(01           VER(0)(01           VER(0)(01           VER(0)(01           VER(0)(02           VER(0)(02           VER(0)(02           VER(0)(03                                                                                                    | Pos<br>4<br>4<br>4<br>4<br>4<br>3<br>3<br>3<br>3<br>3<br>3<br>3<br>3<br>3<br>3<br>3<br>3<br>3<br>3 | A.m.<br>5,75<br>4,75<br>4,75<br>5,25<br>5,33<br>5,87<br>4,00<br>8,00<br>4,87<br>5,33<br>6,00<br>4,87<br>5,33<br>6,00<br>4,87<br>5,00<br>5,33<br>6,00<br>4,87<br>5,03<br>6,00<br>4,87<br>5,03<br>6,00<br>4,87<br>5,03<br>6,00<br>6,00<br>4,87<br>5,03<br>6,00<br>6,000<br>6,000<br>6,00 |
| 26 feb 2011         30           22 gen 2011         33           14 ego 2010         37           31 kg 2010         XX           29 giu 2010         XX           08 giu 2010         XX           27 mar 2010         XX           30 gen 2010         XX           30 gen 2010         XX           30 gen 2010         12           14 gen 2010         XX           20 ego 2009         XX           03 giu 2009         40           04 epr 2009         XX                                                                                                    | Verifichiamo che qu<br>condizione è stata<br>alla previsione è sta<br>aggiunto + 1. Prend<br>1º di Ba + 3º di Ba<br>29. Siccome il 29 r<br>10/40 allora alla p<br>Sommato 1 e quinc<br>Quando la previsio<br>Lotto Square usa l | uando la<br>rispettata<br>ato<br>iamo algo<br>1. La somma fa<br>ientra nel range<br>revisione viene<br>di 29+1 = 30<br>one è fuori range<br>a doppia XX | Spogio<br>i.e.<br>9°c II 2:02/11 -> 33 su BA<br>6°c II 2:02/11 -> 33 su BA<br>neg<br>neg<br>neg<br>6°c II 13:02/10 -> 12 su BA<br>neg<br>6°c II 13:02/10 -> 12 su BA<br>neg<br>2°c II 06:06:09 -> 40 su BA<br>neg                                                                                                    | R. Gioco<br>BA<br>BA<br>BA<br>BA<br>BA<br>BA<br>BA<br>BA<br>BA<br>BA<br>BA<br>BA<br>BA |          | Num           NUM(0)(01           NUM(0)(02           VER(0)(02           C90(0)(02           S91(0)(01           NUM(0)(01           NUM(0)(01           NUM(0)(01           NUM(0)(01           NUM(0)(01           NUM(0)(01           NUM(0)(01           NUM(0)(01           NUM(0)(01           VER(0)(01           VER(0)(01           VER(0)(01           VER(0)(02           VER(0)(02           VER(0)(02           VER(0)(02           S91(0)(02                                                                                                    | Pos 4 4 4 4 4 4 3 3 3 3 3 3 3 3 3 3 3 3 3                                                          | A.m.<br>5,75<br>4,75<br>4,75<br>5,25<br>5,75<br>5,33<br>5,67<br>4,00<br>4,67<br>5,33<br>6,00<br>4,67<br>5,33<br>6,00<br>4,67<br>5,33<br>6,00<br>4,67<br>5,00<br>3,67<br>3,00                                                                                                    |

| Data calcolo  | A  | 8 | C D E F G H                             | I J       | Spoglio                     | R. Gioco        |      |
|---------------|----|---|-----------------------------------------|-----------|-----------------------------|-----------------|------|
| 26 feb 2011   | 30 |   |                                         |           | i.e.                        | BA              |      |
| 22 gen 2011   | 33 |   | <u> </u>                                |           | 9°c il 12/02/11 -> 33 su BA | BA              |      |
| 14 ago 2010   | 37 |   | Quando la condizio                      | ne e      | 6°c il 28/08/10 -> 37 su BA | BA              |      |
| 31 lug 2010   | XX |   | falsa, cioè quando i                    | Inumero   | neg                         | BA              |      |
| 29 giu 2010   | XX |   |                                         |           | neg                         | BA              |      |
| 🔲 08 giu 2010 | XX |   | in previsione non rie                   | ntra nel  | neg                         | BA              |      |
| 27 mar 2010   | XX |   | range 10/40 la preui                    | icione    | pea                         | BA              | _    |
| 04 mar 2010   | XX |   | range 107 to ta previ                   | iarone    | 9 colpi giá passati dall    | a data di calci | olo. |
| 30 gen 2010   | 12 |   | viene annullata e il s                  | ; oftware | 6"c II 13/02/10 -> 12 su BA | BA              |      |
| 14 gen 2010   | XX |   | · • • • • • • • • • • • • • • • • • • • |           | neg                         | BA              |      |
| 20 ago 2009   | XX |   | scrive XX.                              |           | neg                         | BA              |      |
| 🗖 03 giu 2009 | 40 |   |                                         |           | 2°c il 06/06/09 -> 40 su BA | BA              |      |
| 04 apr 2009   | XX |   | O                                       |           | neg                         | BA              |      |
|               |    |   |                                         | ne evera  |                             |                 |      |
|               |    |   | alla previsione viene                   | aggiunto  |                             |                 |      |
|               |    |   |                                         | 00        |                             |                 |      |
|               |    |   | + 1                                     |           |                             |                 |      |

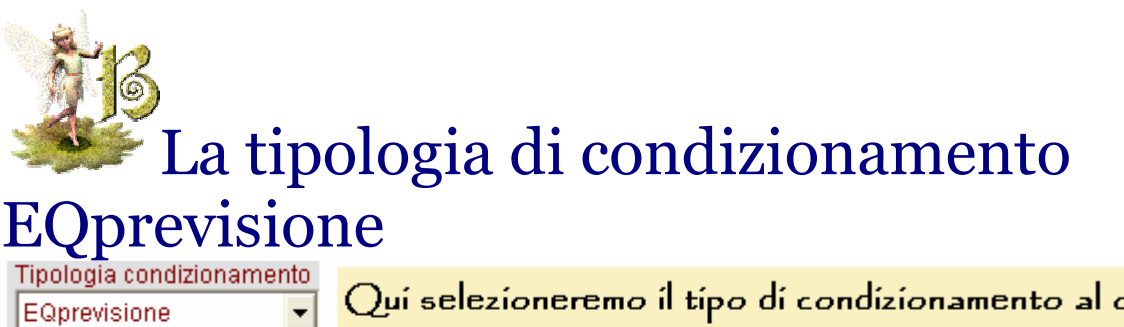

Equazione Previsione EQprevisione

\*\*\*\*\*

Qui selezioneremo il tipo di condizionamento al quale vorremo assoggettare la previsione. Speciale tipologia di condizionamento delle previsioni sono i :

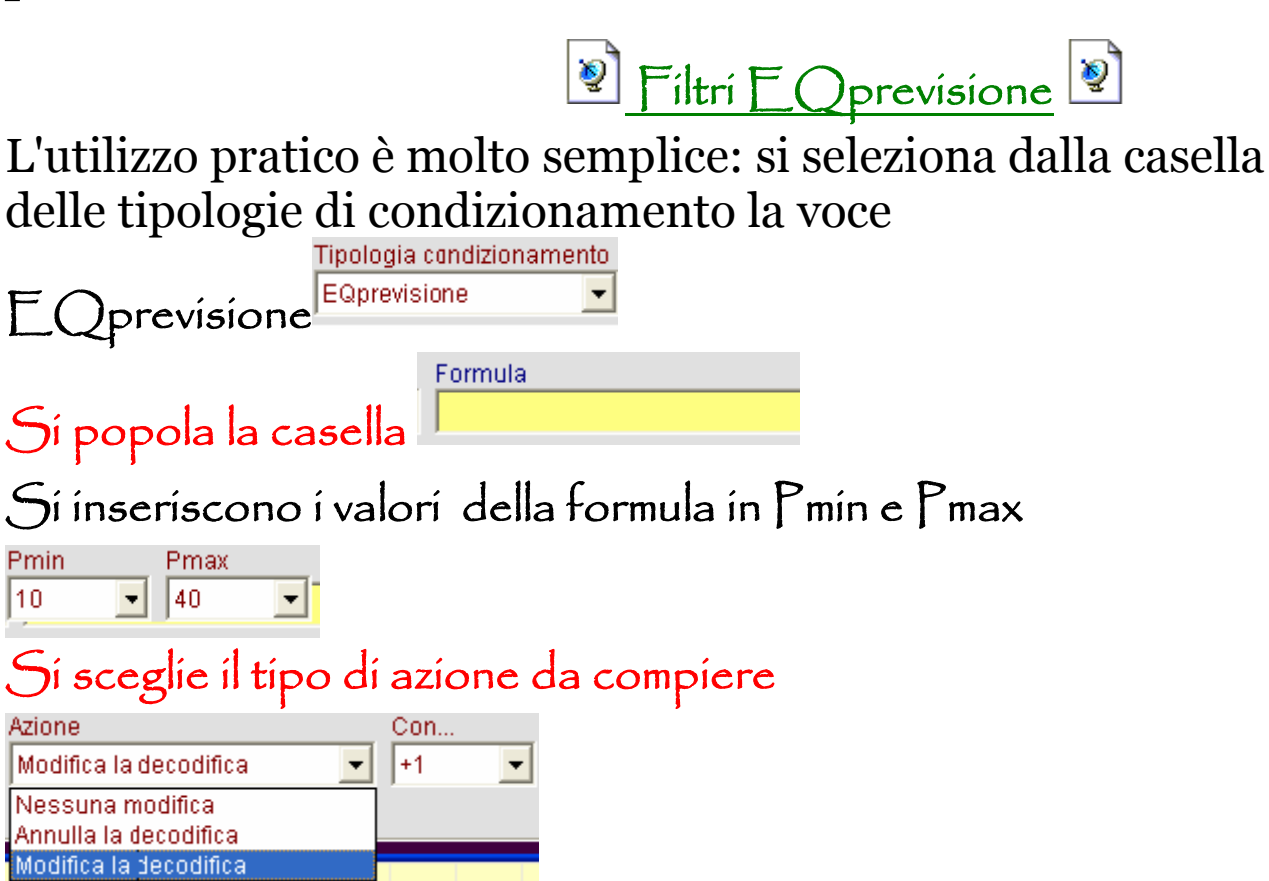

Sí clicca su 🛄 : in questo modo il filtro viene posto nella lista

in alto

Pmin

Azione

10

Si clicca su Salva su file... : in questo modo si rende il file salvato

richiamabile nella sez. Square

🔽 Condizionamenti abilita

N.B.: ricordare che per attivare il filtro, QUALUNQUE FILTRO, occorre richiamarlo dalla sezione Square Click su 🎇 per richiamare il filtro salvato Q 🗧 Condizionamenti disattivati ondizionamenti equazionali da file... Visualizza il pannello condizionamenti caricato Richiamato il filtro, per l'attivazione si fa click In Pmin e Pmax abbiamo già scritto che verrà inserito il valore minimo e il valore massimo che vogliamo attribuire alla formula che andremo a scrivere nella casella Formula

Il valore minimo e il valore massimo rappresentano un range all'interno del quale dovrà ricadere la previsione decodificata affinché venga eseguita l'azione scelta, che potrà consistere nel  $+ - x^{da}$  a 1 a 90 della previsione.

La previsione null'altro rappresenta se non l'algoritmo decodificato, cioè quello calcolato dal software e che poi viene decodificato, cioè trasformato in valore giocabile. Ad esempio: 1° di Ba x 11 rappresenta un algoritmo. Esso viene calcolato, cioè decodificato, in modo da ottenere la previsione.

l filtri EQprevisione agiscono esattamente sull'algoritmo decodificato dal software. L'azione potrà consistere in nessuna modifica della previsione decodificata, oppure nell'annullamento della previsione decodificata, oppure nella modifica della previsione decodificata.

La modifica applicata alla previsione decodificata potrà consistere, ad esempio nel calcolarne il + 1, + 2...+ 90, il x2, x 3, x...90; etc etc

| Azione                 | Con  |   |
|------------------------|------|---|
| Modifica la decodifica | ▼ +1 | • |
| Nessuna modifica       |      |   |
| Annulla la decodifica  |      |   |
| Modifica la decodifica |      |   |

# Cosa possiamo scrivere nella casella formula?

📱 Nella casella formula potremo scrivere vari tipi di formule

### Ecco alcuni esempi di formule EQprevisioni:

Riv01{0}(VER(@XX)= calcola il ritardo sulla ruota di Bari (01) del Vertibile del decodificato incognito, cioè dell'algoritmo decodificato che corrisponde alla nostra previsione, zero concorsi a ritroso rispetto alla data evento spia. Ricordo che ogni ruota viene identificata con un indice tale che: Ba = 01\*\* Ca = 02\*\* Fi= 03 \*\* Ge=04 \*\* Mi=05 \*\* Na=06 \*\* Pa=07 \*\* Ro=08 \*\* To=09 \*\* Ve=10 \*\*Naz.=11 Esempio : Riv01{0}(VER(@XX) quando il ritardo del vertibile dell'algoritmo decodificato valutato sulla ruota di Bari oscilla tra un minimo di 10 e un max di 30, allora modifica la previsione aggiungendo + 1 all'algoritmo decodificato:

| Condizio                                                                                                    | namenti Equazi                                                                                                    | ionali                                                                                                    |                                                                                  |                                                                                        |                                                                                                    |                                                | _                                  |
|----------------------------------------------------------------------------------------------------|----------------------------------------------------------------------------------------------------|----------------------------------------------------------------------------------------------------|----------------------------------------------------------------------------------|----------------------------------------------------------------------------------------|----------------------------------------------------------------------------------------------------|------------------------------------------------|------------------------------------|
| I.B. Se la                                                                                                    | condizione impos                                                                                                    | stata non è verificat                                                                                                    | a, si ha a                                                                       | automati                                                                               | icamente l'annull                                                                                   | amento della deco                              | odifica corr                       |
| Tipo                                                                                                    | Formula                                                                                                    |                                                                                                    | Pmin                                                                             | Pmax                                                                                   | Si applica                                                                                          | Se vera                                        | Con                                |
| EQprevisio                                                                                                    | Riv01{0)(VER(@                                                                                                    | ðXX)                                                                                                    | 10                                                                               | 30                                                                                     | ABCDEFGHIJ                                                                                          | Modifica la decodi                             | ifica +1                           |
|                                                                                                    |                                                                                                    |                                                                                                    |                                                                                  |                                                                                        |                                                                                                    |                                                |                                    |
|                                                                                                    | mo in che mod                                                                                                    | o vengono influe                                                                                                    | nzate l                                                                          | e previ                                                                                | sioni.                                                                                              |                                                |                                    |
| <sup>—</sup> Ouale                                                                                                    | ora, ad esempi                                                                                                    | o, la decodifica                                                                                                    | dell'als                                                                         | poritmo                                                                                | cioè la previs                                                                                      | ione fornisca                                  |                                    |
| Zuan                                                                                                    | Jia, au esempi                                                                                                    | o, la decourrica                                                                                                    | uen aig                                                                          | gornano                                                                                | cibe la previs                                                                                      | ione rormsca                                   |                                    |
|                                                                                                    |                                                                                                    |                                                                                                    |                                                                                  |                                                                                        |                                                                                                    |                                                |                                    |
| come                                                                                                    | numero in gioc                                                                                                    | o il 37, LottoSa                                                                                                    | uare ca                                                                          | alcoler                                                                                | ebbe il vertibil                                                                                    | e del 37, pari a                               | 73                                 |
| come<br>Doi an                                                                                                    | numero in gioc<br>Idrebbe a verif                                                                                                    | o il 37, LottoSc<br>ficare se sulla ru                                                                                                    | uare ca<br>ota di                                                                | alcoler<br>Bari ta                                                                     | ebbe il vertibil<br>ile numero alla                                                                 | e del 37, pari a<br>data dell'even             | 73                                 |
| come<br>poi ar                                                                                                    | numero in gioc<br>Idrebbe a verif                                                                                                    | o il 37, LottoSc<br>ficare se sulla ru                                                                                                    | uare ca<br>ota di                                                                | alcoler<br>Bari ta                                                                     | ebbe il vertibil<br>ile numero alla                                                                 | e del 37, pari a<br>data dell'even             | 173<br>to                          |
| come<br>Poi an<br>spia a                                                                                                    | numero in gioc<br>Idrebbe a veril<br>bbia un ritardo                                                                                   | o il 37, LottoSc<br>ficare se sulla ru<br>o compreso fra                                                                                     | uare ca<br>ota di<br>10 e 30                                                     | alcoler<br>Bari ta<br>Se ta                                                            | ebbe il vertibil<br>ile numero alla<br>ile condizione                                               | e del 37, pari a<br>1 data dell'even<br>è vera | to                                 |
| come<br>poi an<br>spia a<br>al 37,                                                                                                    | numero in gioc<br>Idrebbe a verif<br>bbia un ritardo<br>cioè la previsio                                                               | o il 37, LottoSc<br>ficare se sulla ru<br>o compreso fra<br>one decodificata                                                                 | uare ca<br>ota di<br>10 e 30<br>1, aggiu                                         | alcoler<br>Bari ta<br>Se ta<br>ingerà i                                                | ebbe il vertibil<br>Ile numero alla<br>Ile condizione<br>I fisso 1.                                 | e del 37, pari a<br>1 data dell'even<br>è vera | to                                 |
| come<br>poi an<br>spia a<br>al 37,                                                                                                    | numero in gioc<br>Idrebbe a veril<br>bbia un ritardo<br>cioè la previsio<br>pra la condizio                                            | o il 37, LottoSo<br>ficare se sulla ru<br>o compreso fra<br>one decodificata<br>une fosse falsa                                              | uare ca<br>ota di<br>10 e 30<br>1, aggiu                                         | alcoler<br>Bari ta<br>Se ta<br>Ingerà i<br>rà la pi                                    | ebbe il vertibil<br>Ile numero alla<br>Ile condizione<br>I fisso 1.<br>revisione                    | e del 37, pari a<br>1 data dell'even<br>è vera | to                                 |
| come<br>poi an<br>spia a<br>al 37,<br>Quale                                                                                                    | numero in gioc<br>Idrebbe a verif<br>bbia un ritardo<br>cioè la previsio<br>ora la condizio                                            | o il 37, LottoSo<br>ficare se sulla ru<br>o compreso fra<br>one decodificat:<br>one fosse falsa, s                                           | uare ca<br>ota di<br>10 e 30<br>1, aggiu<br>annulle                              | alcoler<br>Bari ta<br>Se ta<br>ngerà i<br>rà la pi                                     | ebbe il vertibil<br>Ile numero alla<br>Ile condizione<br>I fisso 1.<br>revisione.                   | e del 37, pari a<br>I data dell'even<br>è vera | to                                 |
| come<br>poi an<br>spia a<br>al 37,<br>Quale                                                                                                    | numero in gioc<br>Idrebbe a verif<br>bbia un ritardo<br>cioè la previsio<br>ora la condizio                                            | o il 37, LottoSo<br>ficare se sulla ru<br>o compreso fra<br>one decodificat:<br>ne fosse falsa, i                                            | uare ca<br>ota di<br>10 e 30<br>1, aggiu<br>annulle                              | alcoler<br>Bari ta<br>Se ta<br>Ingerà i<br>rà la pi                                    | ebbe il vertibil<br>Ile numero alla<br>Ile condizione<br>I fisso 1.<br>revisione.                   | e del 37, pari a<br>I data dell'even<br>è vera | to                                 |
| come<br>poi an<br>spia a<br>al 37,<br>Quale                                                                                                    | numero in gioc<br>Idrebbe a verif<br>bbia un ritardo<br>cioè la previsio<br>ora la condizio                                            | o il 37, LottoSo<br>ficare se sulla ru<br>o compreso fra<br>one decodificat:<br>ne fosse falsa, i                                            | uare ca<br>ota di<br>10 e 30<br>1, aggiu<br>annulle                              | alcoler<br>Bari ta<br>Se ta<br>Ingerà i<br>rà la pi                                    | ebbe il vertibil<br>ile numero alla<br>ile condizione<br>I fisso 1.<br>revisione.                   | e del 37, pari a<br>data dell'even<br>è vera   | to                                 |
| come<br>poi an<br>spia a<br>al 37,<br>Quale                                                                                                    | numero in gioc<br>Idrebbe a verif<br>bbia un ritardo<br>cioè la previsio<br>ora la condizio                                            | o il 37, LottoSo<br>ficare se sulla ru<br>o compreso fra<br>one decodificat.<br>me fosse falsa, i                                            | uare ca<br>ota di<br>10 e 30<br>1, aggiu<br>annulle                              | alcolero<br>Bari ta<br>1. Se ta<br>1. gerà i<br>rà la pi                               | ebbe il vertibil<br>ile numero alla<br>ile condizione<br>I fisso 1.<br>revisione.                   | e del 37, pari a<br>data dell'even<br>è vera   | to                                 |
| come<br>poi ar<br>spia a<br>al 37,<br>Quale                                                                                                    | numero in gioc<br>Idrebbe a verif<br>bbia un ritardo<br>cioè la previsio<br>ora la condizio                                            | o il 37, LottoSo<br>ficare se sulla ru<br>o compreso fra<br>one decodificat:<br>ne fosse falsa, i                                            | uare ca<br>ota di<br>10 e 30<br>1, aggiu<br>annulle                              | alcolero<br>Bari ta<br>Se ta<br>ingerà i<br>rà la pi                                   | ebbe il vertibil<br>ile numero alla<br>ile condizione<br>I fisso 1.<br>revisione.                   | e del 37, pari a<br>data dell'even<br>è vera   | 173                                |
| come<br>poi ar<br>spia a<br>al 37,<br>Quale                                                                                                    | numero in gioc<br>Idrebbe a verif<br>bbia un ritardo<br>cioè la previsio<br>ora la condizio                                            | o il 37, LottoSo<br>ficare se sulla ru<br>o compreso fra<br>one decodificat:<br>ne fosse falsa, i                                            | uare ci<br>ota di<br>10 e 30<br>1, aggiu<br>annulle                              | alcolero<br>Bari ta<br>. Se ta<br>ngerà i<br>rà la pi                                  | ebbe il vertibil<br>ile numero alla<br>ile condizione<br>I fisso 1.<br>revisione.                   | e del 37, pari a<br>data dell'even<br>è vera   | 173                                |
| come<br>poi ar<br>spia a<br>al 37,<br>Quale                                                                                                    | numero in gioc<br>Idrebbe a verif<br>bbia un ritardo<br>cioè la previsio<br>ora la condizio                                            | o il 37, LottoSo<br>ficare se sulla ru<br>o compreso fra<br>one decodificat.<br>ne fosse falsa, i                                            | uare c.<br>ota di<br>10 e 30<br>1, aggiu<br>annulle                              | alcolero<br>Bari ta<br>. Se ta<br>ngerà i<br>rà la pi                                  | ebbe il vertibil<br>ile numero alla<br>ile condizione<br>I fisso 1.<br>revisione.                   | e del 37, pari a<br>data dell'even<br>è vera   |                                    |
| come<br>poi an<br>spia a<br>al 37,<br>Quale                                                                                                    | numero in gioc<br>Idrebbe a verif<br>bbia un ritardo<br>cioè la previsio<br>ora la condizio                                            | o il 37, LottoSo<br>ficare se sulla ru<br>o compreso fra<br>one decodificata<br>one fosse falsa, d                                           | uare c.<br>ota di<br>10 e 30<br>1, aggiu<br>annulle                              | alcolero<br>Bari ta<br>. Se ta<br>ngerà i<br>rà la pi                                  | ebbe il vertibil<br>ile numero alla<br>ile condizione<br>I fisso 1.<br>revisione.                   | e del 37, pari a<br>data dell'even<br>è vera   |                                    |
| come<br>poi an<br>spia a<br>al 37,<br>Quale                                                                                                    | numero in gioc<br>Idrebbe a verif<br>bbia un ritardo<br>cioè la previsio<br>ora la condizio                                            | o il 37, LottoSo<br>ficare se sulla ru<br>o compreso fra<br>one decodificata<br>one fosse falsa, s                                           | uare c.<br>ota di<br>10 e 30<br>1, aggiu<br>annulle                              | alcolero<br>Bari ta<br>. Se ta<br>ngerà i<br>rà la pi                                  | ebbe il vertibil<br>ile numero alla<br>ile condizione<br>I fisso 1.<br>revisione.                   | e del 37, pari a<br>data dell'even<br>è vera   | Uttowe                             |
| come<br>poi an<br>spia a<br>al 37,<br>Qual<br>ipologia c                                                                                                    | numero in gioc<br>idrebbe a verif<br>bbia un ritardo<br>cioè la previsio<br>ora la condizio<br>condizionamento<br>one                  | o il 37, LottoSo<br>ficare se sulla ru<br>o compreso fra<br>one decodificata<br>ne fosse falsa, s                                            | uare c.<br>ota di<br>10 e 30<br>1, aggiu<br>annulle<br>Riv01                     | alcolero<br>Bari ta<br>Se ta<br>Ingerà i<br>rà la pr<br>(0)(VER                        | ebbe il vertibil<br>ile numero alla<br>ile condizione<br>I fisso 1.<br>revisione.                   | e del 37, pari a<br>data dell'even<br>è vera   | 173<br>to                          |
| come<br>poi an<br>spia a<br>al 37,<br>Qual<br>ipologia c<br>EQprevisi                                                                                                    | numero in gioc<br>idrebbe a verif<br>bbia un ritardo<br>cioè la previsio<br>ora la condizio<br>ondizionamento<br>one                   | o il 37, LottoSo<br>ficare se sulla ru<br>o compreso fra<br>one decodificat:<br>me fosse falsa, i<br>Formula                                 | uare c.<br>ota di 1<br>10 e 30<br>1, aggiu<br>annulle<br>Riv01                   | alcolero<br>Bari ta<br>. Se ta<br>Ingerà i<br>rà la pr<br>(0)(VER                      | ebbe il vertibil<br>ile numero alla<br>ile condizione<br>I fisso 1.<br>revisione.<br>(@XX)          | e del 37, pari a<br>data dell'even<br>è vera   | I 173<br>to                        |
| ipologia o<br>EQprevision                                                                                                    | numero in gioc<br>idrebbe a verif<br>bbia un ritardo<br>cioè la previsio<br>ora la condizio<br>one<br>Pmax                             | o il 37, LottoSo<br>ficare se sulla ru<br>o compreso fra<br>one decodificat:<br>me fosse falsa, i<br>Formula                                 | uare c.<br>ota di<br>10 e 30<br>1, aggiu<br>annulle<br>Riv01<br>CDEFG            | alcolero<br>Bari ta<br>Se ta<br>Ingerà i<br>rà la pr<br>(0)(VER                        | ebbe il vertibil<br>ile numero alla<br>ile condizione<br>I fisso 1.<br>revisione.                   | e del 37, pari a<br>data dell'even<br>è vera   | Iluovo<br>Modifica                 |
| ipologia c<br>EQprevision<br>Principal<br>Cualo<br>Cualo<br>Carterio<br>Cualo<br>Cualo | numero in gioc<br>idrebbe a verif<br>bbia un ritardo<br>cioè la previsio<br>ora la condizio<br>one v<br>Pmax<br>30 v                   | o il 37, LottoSo<br>ficare se sulla ru<br>o compreso fra<br>one decodificat:<br>one fosse falsa, i<br>Formula<br>Si applica a [AE            | uare c.<br>ota di<br>10 e 30<br>1, aggiu<br>annulle<br>Riv01<br>CDEFG<br>V D V   | alcolero<br>Bari ta<br>Se ta<br>Ingerà i<br>rà la pr<br>(0)(VER                        | ebbe il vertibil<br>ile numero alla<br>ile condizione<br>I fisso 1.<br>revisione.<br>(@X)           | e del 37, pari a<br>data dell'even<br>è vera   | ILUOVO<br>Modifica<br>Carica da f  |
| ipologia o<br>EQprevision<br>Poi an<br>spia a<br>al 37,<br>Qualo<br>Contention<br>Contention<br>Conte                                                                                                    | numero in gioc<br>idrebbe a verif<br>bbia un ritardo<br>cioè la previsio<br>ora la condizio<br>endizionamento<br>one v<br>Pmax<br>30 v | Formula<br>Si applica a [AE                                                                                                    | uare c.<br>ota di<br>10 e 30<br>1, aggiu<br>annulle<br>Riv01<br>CDEFG<br>17 D 17 | alcolero<br>Bari ta<br>Se ta<br>Ingerà i<br>rà la pr<br>(0)(VER<br>(0)(VER             | ebbe il vertibil<br>ile numero alla<br>ile condizione<br>I fisso 1.<br>revisione.<br>(@XX)<br>(@XX) | e del 37, pari a<br>data dell'even<br>è vera   | Huovo<br>Modifica<br>Carica da f   |
| ipologia o<br>Equipologia o<br>Equip                                                                                                    | numero in gioc<br>idrebbe a verif<br>bbia un ritardo<br>cioè la previsio<br>ora la condizio<br>one v<br>Pmax<br>Max v<br>30 v          | o il 37, LottoSo<br>ficare se sulla ru<br>o compreso fra<br>one decodificat<br>one fosse falsa, s<br>Formula<br>Si applica a [AE<br>MAMBIC C | uare c.<br>ota di<br>10 e 30<br>1, aggiu<br>annulle<br>Riv01<br>CDEFG<br>17 D 17 | alcolero<br>Bari ta<br>Se ta<br>Ingerà i<br>rà la pr<br>(0)(VER<br>(U)(VER)<br>(E I⊽ F | ebbe il vertibil<br>ile numero alla<br>ile condizione<br>I fisso 1.<br>revisione.<br>(@XX)          | e del 37, pari a<br>data dell'even<br>è vera   | I UOVO<br>Modifica<br>Carica da fi |

î

CONXX(23.89.90)=Prende il valore incognito della previsione (l'algoritmo che Vinco 1.0 calcolerà come previsione) e lo confronta con la terzina 23.89.90 e conta se i punti totalizzati rientrano nel range Pmin Pmax da noi impostati nelle rispettivre caselle.

Esempio : CONXX(13.19.80.87) quando il valore dell'algoritmo decodificato confrontato con la quartina 13.19.80.87 fornisce minimo 1 e max 1 punti (Pmin=1\*\*Pmax=1) allora modifica la previsione aggiungendo + 1 all'algoritmo decodificato. Qui si rende necessario capire che se l'algoritmo per ambata fosse costituito da un solo numero è ovvio che al massimo confrontando esso con la quartina il max punteggio non potrebbe che essere uno e quindi in pmin e pmax non potremmo che scrivere 0-1, oppure 1.1. Però se confrontiamo quartine algoritmiche,oppure cinquine, sestine, settine algoritmiche etc. ecco che acquisisce maggiore significato una eguaglianza di punti da 2 a 3 e un valore Pmin= 2 e Pmax =3, senza che ciò vieti l'inserimento di valori minori..

| Condizi                                      | onamenti Equazi                                                            | onali                                                                                                    |                   |                                                    |                                                       |                           |                                                      |
|----------------------------------------------|----------------------------------------------------------------------------|----------------------------------------------------------------------------------------------------|-------------------|----------------------------------------------------|-------------------------------------------------------|---------------------------|------------------------------------------------------|
| N.B. Se la                                   | i condizione impos                                                         | tata non è verificat                                                                                                    | a, si ha a        | nutomati                                           | icamente l'annull                                     | amento della decod        | lifica corrent                                       |
| Tipo                                         | Formula                                                                    |                                                                                                    | Pmin              | Pmax                                               | Si applica                                            | Se vera                   | Con                                                  |
| EQprevisi                                    | io   CONXX(13.19.80                                                        | ).87)                                                                                                    | 11                | 1                                                  | ABCDEFGHIJ                                            | Modifica la decodific     | xa +1                                                |
|                                              | <b>V</b>                                                                   |                                                                                                    | :_£I              |                                                    |                                                       |                           |                                                      |
|                                              | Se in seguit                                                               | cne modo vengo<br>:o alla decodific                                                                                                    | a dell'a          | algorita                                           | ie previsioni.<br>10 venisse fuoi                     | ri un numero              |                                                      |
|                                              | eguale a que                                                               | ello della quartir                                                                                                    | 1a di co          | nfront                                             | o, allora la coi                                      | ndizione sarebbe          |                                                      |
| <u> </u>                                     | rispettata co                                                              | on la conseguen                                                                                                    | za che v          | verrebb                                            | oe applicata la                                       | modifica all'algo         | ortimo                                               |
|                                              | decodificato                                                               | o sommando a                                                                                                    | d esso            | + 1. Q                                             | ualora la cond                                        | izione fo <i>ss</i> e non | vera                                                 |
|                                              |                                                                            |                                                                                                    |                   |                                                    |                                                       |                           |                                                      |
|                                              | e cioè la pre                                                              | visione corrispo                                                                                                    | onde a            | un num                                             | ero diverso da                                        | ii quattro compoi         | nenti                                                |
|                                              | e cioè la pre<br>la quartina,                                              | evisione corrispo<br>allora la previsio                                                                                                    | onde a<br>one ver | un num<br>rebbe                                    | ero diverso da<br>annullata.                          | ii quattro compoi         | nenti                                                |
|                                              | e cioè la pre<br>la quartina,                                              | evisione corrispo<br>allora la previsione<br>Allora la previsione<br>Allora da previsione<br>Allora da previsione<br>Allora da pr | onde a<br>one ver | un num<br>rebbe                                    | ero diverso da<br>annullata.                          | i quattro compo           | nenti                                                |
|                                              | e cioè la pre<br>la quartina,                                              | evisione corrispo<br>allora la previsio                                                                                                    | onde a<br>one ver | un num<br>rebbe                                    | ero diverso da<br>annullata.                          | ii quattro compoi         | nenti                                                |
|                                              | e cioè la pre<br>la quartina,                                              | evisione corrispo<br>allora la previsiona                                                                                                    | onde a<br>one ver | un num<br>rebbe                                    | ero diverso da<br>annullata.                          | ii quattro compo          | nenti                                                |
|                                              | e cioè la pre<br>la quartina,                                              | evisione corrispo<br>allora la previsio                                                                                                    | onde a<br>one ver | un num<br>rebbe                                    | ero diverso da<br>annullata.                          | ii quattro compo          | nenti                                                |
| Tipologia                                    | e cioè la pre<br>la quartina,<br>condizionamento                           | evisione corrispo<br>allora la prevision<br>Formula                                                                                                    | onde a<br>one ver | un num<br>rebbe                                    | ero diverso da<br>annullata.                          | i quattro compo           | nenti                                                |
| Tipologia<br>EQprevis                        | e cioè la pre<br>la quartina,<br>condizionamento<br>sione                  | evisione corrispo<br>allora la prevision<br>Formula                                                                                                    | onde a<br>one ver | un num<br>rebbe :                                  | ero diverso da<br>annullata.<br>80.87)                | ii quattro compoi         | luovo                                                |
| Tipologia<br>EQprevis<br>Pmin                | e cioè la pre<br>la quartina,<br>condizionamento<br>sione                  | Formula                                                                                                    | CON               | <mark>ил пит<br/>rebbe</mark> (<br>х(13.19<br>ни)- | ero diverso da<br>annullata.<br>80.87)                | i quattro compo           | nenti<br>Luovo<br>Aodifica                           |
| Tipologia<br>EQprevis<br>Pmin<br>0           | e cioè la pre<br>la quartina,<br>condizionamento<br>sione •                | Formula                                                                                                    | CON               | x(13.19<br>HUJ)                                    | ero diverso da<br>annullata.<br>80.87)                |                           | luovo<br>Aodifica<br>Carica da file                  |
| Tipologia<br>EQprevis<br>Pmin<br>0           | e cioè la pre<br>la quartina,<br>condizionamento<br>sione v                | Formula<br>Si applica a [AE                                                                                                    | CON<br>CON<br>CON | un num<br>rebbe ,<br>X(13.19<br>HIJ]<br>E I⊽ F     | ero diverso da<br>annullata.<br>80.87)<br>© G V H V I | i quattro compo           | luovo<br>Addifica<br>Carica da file                  |
| Tipologia<br>EQprevis<br>Pmin<br>0<br>Azione | e cioè la pre<br>la quartina,<br>condizionamento<br>sione v<br>Pmax<br>1 v | Formula<br>Si applica a [AE<br>Si A Si B Si C<br>Con                                                                                                    | CON<br>CON<br>CON | un num<br>rebbe :<br>X(13.19.<br>HIJ]              | ero diverso da<br>annullata.<br>80.87)<br>G 🔽 H 🔽 I   | i quattro compo           | luovo<br>Aodifica<br>Carica da file<br>Salva su file |

CAD(@XX)= cadenza del numero decodificato incognito compreso tra un valore min e max che andremo a scrivere nelle caselle Pmin e Pmax

Esempio : CAD(@XX) quando il valore della cadenza dell'algoritmo decodificato,cioè della previsione, varia da un minimo di 1 e un max di 3

(Pmin=1\*\*Pmax=2), allora modifica la previsione elevando alla potenza 3 l'algoritmo decodificato.

Come sí scríve la formula:

| Tipo                                                 | Formula                                                                                                    | Pmin                                                                                                    | Pmax                                                           | Si applica                                                                                              | Se vera                                    | Con   |
|------------------------------------------------------|----------------------------------------------------------------------------------------------------|----------------------------------------------------------------------------------------------------|----------------------------------------------------------------|----------------------------------------------------------------------------------------------------|--------------------------------------------|-------|
| EQprevisi                                            | io CAD(XX)                                                                                                    | 1                                                                                                    | 2                                                              | ABCDEFGHIJ                                                                                              | Modifica la decodifica                     | ^3    |
| Vedi<br>Qua<br>1 e Z<br>eleva<br>risult<br>Lotte     | amo in che modo ver<br>lora la cadenza della<br>, allora alla previsio<br>alla potenza del 3.<br>ato 12 (quindi cader<br>Square eleverà la 1 | igono influenz<br>a previsione do<br>one stessa app<br>Ipotizziamo cho<br>nza 2 e che rie<br>previsione alla | ate le p<br>ecodifi<br>lica la<br>e la pre<br>ntra ne<br>poten | orevisioni.<br>cata sia comp<br>seguente azion<br>evisione fornis<br>I range Pmin e<br>za 3. vale a dir | resa fra<br>1e:<br>ca come<br>Pmax)<br>re: |       |
| 12 x<br>Qua<br>nè al                                 | 12 x 12 = 1728 che co<br>lora la previsione de<br>la cadenza 2 allora l                                                                      | ol fuori 90 res<br>ecodificata no<br>a previsione s.                                                         | tiituirà<br>n appa<br>arà ann                                  | 18.<br>rtenesse nè al<br>iullata, cioè                                                                  | la cadrenza 1                              |       |
| 12 x<br>Qua<br>nè al<br>sarà<br>ipologia             | 12 × 12 = 1728 che c<br>lora la previsione de<br>la cadenza 2 allora l<br>considerata non gio<br>condizionamento Form                        | ol fuori 90 res<br>ecodificata no<br>a previsione s.<br>cabile.<br>nula                                      | r<br>n appa<br>arà anr                                         | 18.<br>rtenesse nè al<br>jullata, cioè                                                                  | la cadrenza 1                              |       |
| 12 x<br>Qua<br>nè al<br>sarà<br>ipologia<br>EQprevis | 12 x 12 = 1728 che c<br>lora la previsione de<br>la cadenza 2 allora l<br>considerata non gio<br>condizionamento Form<br>sione v             | ol fuori 90 res<br>ecodificata no<br>a previsione s<br>cabile.<br>nula                                       | rtiituirà<br>n appa<br>arà ann<br>CA                           | 18.<br>rtenesse nè al<br>Iullata, cioè<br>D(@∞)                                                         | la cadrenza 1                              | Nuovo |

Le operazioni applicate per la cadenza, valgono in egual modo per la figura e

decína

 $\label{eq:figura} FIG(@XX)= figura del decodificato cioè della previsione, compresa fra Pmin e Pmax\\ DEC(@XX)= decina del decodificato cioè della previsione, compresa fra Pmin e Pmax\\ \end{tabular}$ 

Esempio : FIG(@XX)+DEC(@XX) quando il valore della SOMMA FRA FIGURA E LA DECINA dell'algoritmo decodificato,cioè della previsione, varia da un minimo di 3 e un max di 8 (Pmin=3\*\*Pmax=8), allora modifica la previsione stessa sommando ad essa + 1.

| Come s | si scrive l | la formula: |
|--------|-------------|-------------|
|--------|-------------|-------------|

| Condizio                                                                            | namenti Equazi   | onali                |            |          |                   |                  |                  |  |  |
|-------------------------------------------------------------------------------------|------------------|----------------------|------------|----------|-------------------|------------------|------------------|--|--|
| N.B. Se la                                                                          | condizione impos | tata non è verificat | a, si ha a | nutomat  | icamente l'annull | amento della de  | codifica corrent |  |  |
| Tipo                                                                                | Formula          |                      | Pmin       | Pmax     | Si applica        | Se vera          | Con              |  |  |
| EQprevisio                                                                          | FIG(@XX) + DEC   | C(@XX)               | 3          | 8        | ABCDEFGHIJ        | Modifica la deco | difica +1        |  |  |
| -                                                                                   |                  |                      |            |          |                   |                  |                  |  |  |
| Vedia                                                                               | amo in che mod   | o vengono influ      | enzate     | e prev   | isioni.           |                  |                  |  |  |
|                                                                                     | ido la somma ti  | ra la figura e la d  | decina     | della n  | revisione deco    | dificata         |                  |  |  |
| sia pari ad almeno 3 e al max 8, allora modifica la previsione sommando ad occa e 1 |                  |                      |            |          |                   |                  |                  |  |  |
|                                                                                     | ora sommando     | la figura e la de    | cina de    | ella pre | visione decod     | ificata venisse  |                  |  |  |
|                                                                                     |                  |                      |            |          |                   |                  |                  |  |  |
|                                                                                     | un valore da o   | a z e da y in po     | ranora     | annun    | ann ia previsio   | ne.              |                  |  |  |
|                                                                                     |                  |                      |            |          |                   |                  |                  |  |  |
| L                                                                                   |                  |                      |            |          |                   |                  |                  |  |  |
|                                                                                     |                  |                      |            |          |                   |                  |                  |  |  |
|                                                                                     |                  |                      |            |          |                   |                  |                  |  |  |
|                                                                                     |                  |                      |            |          |                   |                  |                  |  |  |
| -                                                                                   |                  |                      |            |          |                   |                  |                  |  |  |
|                                                                                     |                  |                      |            |          |                   |                  |                  |  |  |
| Tipologia (                                                                         | condizionamento  | Formula              |            |          |                   |                  |                  |  |  |
| EQprevisi                                                                           | one 👻            |                      | FIG(@)     | 🔿 + DE   | C(@XX)            |                  | Nuovo            |  |  |
| Desin                                                                               | Dimov            | Circumitica e 10 D   |            |          |                   | L¥.              | Modifica         |  |  |
|                                                                                     |                  | Si applica a [Ab     | CDEFG      | nij      |                   |                  | Carica da file   |  |  |
| °                                                                                   |                  |                      | V D V      | E 💌 F    | ·▼G▼H▼I           | <b>⊠</b> 1       | Calus au file    |  |  |
|                                                                                     |                  |                      |            |          |                   |                  | Salva su file    |  |  |
| Azione                                                                              |                  | Con                  | T          |          | _                 | 🔼                | <u>Elimina</u>   |  |  |
| 1 A.A. 12 C. 1                                                                      | a decodifica     | ▼ +1 ▼               |            |          | F                 | ormulario 🏼 🍼 🛛  | Reset            |  |  |
| Modificali                                                                          | a doocaliica     |                      |            |          |                   |                  | NOOC             |  |  |

| - copenant   | Data calcolo  | A  | 8 C D E F G H I J                                                                                               | Spoglio                     | R. Gioco | Num Pos A.m.             |
|--------------|---------------|----|----------------------------------------------------------------------------------------------------|-----------------------------|----------|--------------------------|
| 1.10         | 28 feb 2011   | XX |                                                                                                    | i.e.                        | BA       | VER(0)(01 5 5,20         |
| N9 1         | 22 gen 2011   | XX | <u>Condizione talsa</u>                                                                                         | neg                         | BA       | NUM(0)(01 3 4,00         |
|              | 14 ago 2010   | XX |                                                                                                    | neg                         | BA       | NLM(0)(01 3 5,33         |
| Statistica   | 🔲 31 kg 2010  | 40 |                                                                                                    | neg                         | BA       | NUM(0)(01 3 5,33         |
|              | 🗖 29 giu 2010 | 58 |                                                                                                    | 3°c il 06/07/10 -> 58 su BA | BA       | PIT/0V01) 2 6 22         |
|              | 🔲 08 giu 2010 | 33 | In the second second second second second second second second second second second second second second second | 9% il 29/06/10 -> 33 94     | BA       | RIT(0)(01) 2 2.50        |
| Tabellone    | 27 mar 2010   | 04 | In seguito alla elaborazione                                                                                    | neg                         | BA       | Fit(0)(01) 2 2.50        |
| e l          | 04 mar 2010   | XX | notiamo come molte previsioni                                                                                   | neg                         | 24       | VER(0)(01 2 2,00         |
| 2            | 🗖 30 gen 2010 | 17 | notiano come morte previsioni                                                                                   | 4% 8 09/02/10 -> 17 su BA   | BA       | YER(0)(02 2 3,50         |
| Progressione | 14 gen 2010   | 04 | siano state annullate perchè                                                                                    | 7°c il 30/04/10 -> 04 su BA | BA       |                          |
|              | 🗖 20 ago 2009 | 57 |                                                                                                    | neg                         | BA       |                          |
| Vinh You     | 🗖 03 giu 2009 | XX | non soddistacenti le condizioni.                                                                                | neg                         | BA       |                          |
| weblick      | 04 apr 2009   | 30 | ALC: ALC: ALC: ALC: A                                                                                           | 3°c il 11/04/09 -> 30 su BA | BA       |                          |
|              |               |    | Nei casi in cui la condizione e                                                                                 |                             |          |                          |
| Guida        |               |    | ricultata vora notiamo lo colativo.                                                                             |                             |          |                          |
|              |               |    |                                                                                                    |                             |          |                          |
| 🙂 🔤          |               |    | decodifiche.                                                                                                    |                             |          | Mostra compendio fusione |

Prendiamo un caso in cui la condizione sia stata vera: 29 giugno 2010. L'algoritmo decodificato che stiamo valutando è: vertibile del 1° di Bari + complemento a 90 del 2° di Bari.|l 29 giugno 2010 il 1° di Bari era 16. |l vertibile di 16 = 61 + complemento a 90 del 2° di Ba che era il 4 e quindi 86. 61 + 87 = 57

|| 57 è di figura 3 e di decina 5. Sommando otteniamo 3+5 = 8. La somma rientra nel range e quindi alla previsione decodificata, cioè il 57, applichiamo il + 1 e diviene 58. 🛹

# Altre formule:

Le altre formule che manifestano un comportamento simile a quello sopra grandemente evidenziato sono:

VER(@XX)=VERT|B|LE del decodificato cioè della previsione, compreso fra Pmin e Pmax

DDE(@XX) = DIAMETRALE IN DECINA del decodificato cioè della previsione, compreso fra Pmin e Pmax

DIA(@XX)=DIAMETRALE del decodificato cioè della previsione , compreso fra Pmin e Pmax

S91(@XX)=SIMMETRICO A 91 del decodificato cioè della previsione , compreso fra Pmin e Pmax

SQR(@XX)=RADICE QUADRATA del decodificato cioè della previsione, compreso fra Pmin e Pmax

Anche con esse, e utilizzando la medesima procedura esemplificata in precedenza, potremo costruire condizionamenti di ogni tipo. A voi basterà solo, acquisendo esperienza, eseguire prove opportune e tenendo davanti gli esempi pubblicati.